# HAReplicator: High Available replication for Windows Server 2008 clustering

Monday, January 14, 2013

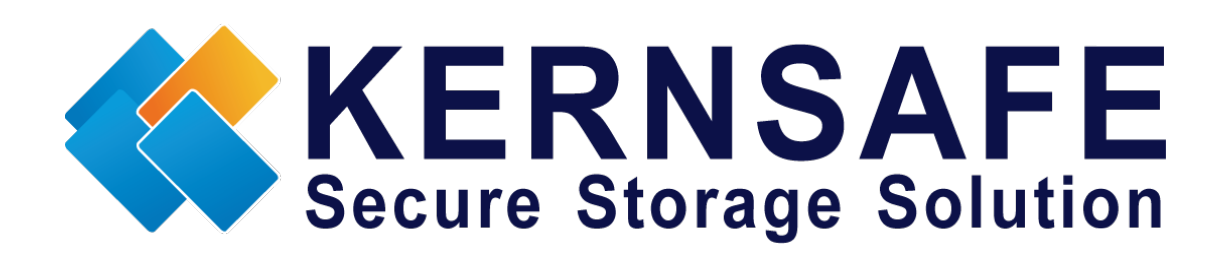

KernSafe Technologies, Inc

www.kernsafe.com

Copyright © KernSafe Technologies 2006-2013. All right reserved.

# **Table of Contents**

| Overview                            | 1  |
|-------------------------------------|----|
| Configuring on Domain Controller    | 1  |
| Network Adapter                     | 1  |
| Install Active Directory            | 2  |
| Install DNS                         | 12 |
| Configuring on ServerNode1          | 20 |
| Network Adapter                     | 20 |
| Join to the domain                  | 21 |
| Installing Failover Cluster Service | 24 |
| Configuring on ServerNode2          | 28 |
| Network Adapters                    | 28 |
| Join to the domain                  | 30 |
| Installing Failover Cluster Service | 33 |
| Configuring on HAReplicator         | 36 |
| Configuring on Failover Clustering  | 45 |
| Validate a Configuration            | 45 |
| Create a Failover Cluster           | 50 |
| Contact                             | 56 |

## Overview

High-availability replication is the main function of HAReplicator which allows user to create **Microsoft Windows Cluster Server (MSCS)** without ISCSI SAN, instead of using SAN for shared volume. HAReplicator can create replication between local storages in two or more servers. Since there is no SAN node, user can create active-active high availability server by using only two servers.

This document gives you detailed step-by-step instructions to create high available replication on HAReplicator. Before to do so, you should prepare following three computers or virtual machine.

| Name        | IP address    | detail            |
|-------------|---------------|-------------------|
| 08DC        | 192.168.1.2   | Domain controller |
| ServerNode1 | 192.168.1.101 | FailoverNode1     |
|             | 192.168.0.101 |                   |
| ServerNode2 | 192.168.1.102 | FailoverNode2     |
|             | 192.168.0.102 |                   |

## **Configuring on Domain Controller**

### **Network Adapter**

For working in clustering environment, the network adapter must be assigned a static IP address. Select the Internet Protocol Version 4(TCP/IP4) and then press the Properties button, the Internet Protocol Version 4(TCP/IP4) dialog is shown. As Active Directory requires DNS, an address must be provided, in this case we can specify itself IP address.DNS will be installed later after the installation of Active Directory.

| Internet Protocol Version 4 (TCP/IPv                                                                                  | 4) Properties                                                        |
|----------------------------------------------------------------------------------------------------|----------------------------------------------------------------------|
| General                                                                                                    |                                                                      |
| You can get IP settings assigned autom<br>this capability. Otherwise, you need to<br>for the appropriate IP settings. | natically if your network supports<br>ask your network administrator |
| O Obtain an IP address automatical                                                                                    | ly                                                                   |
| Use the following IP address:                                                                                         |                                                                      |
| IP address:                                                                                                    | 192.168.1.2                                                          |
| Subnet mask:                                                                                                    | 255.255.255.0                                                        |
| Default gateway:                                                                                                    | 192.168.1.2                                                          |
| C Obtain DNS server address auton                                                                                     | natically                                                            |
| ○ Use the following DNS server add                                                                                    | resses:                                                              |
| Preferred DNS server:                                                                                                 | 192.168.1.2                                                          |
| Alternate DNS server:                                                                                                 | · · ·                                                                |
| Validate settings upon exit                                                                                           | Ad <u>v</u> anced                                                    |
|                                                                                                    | OK Cancel                                                            |

Fill in the IP address and the DNS server must point at itself address. Press the **OK** button.

#### **Install Active Directory**

Select start  $\rightarrow$  run and type dcpromo in the open input box.

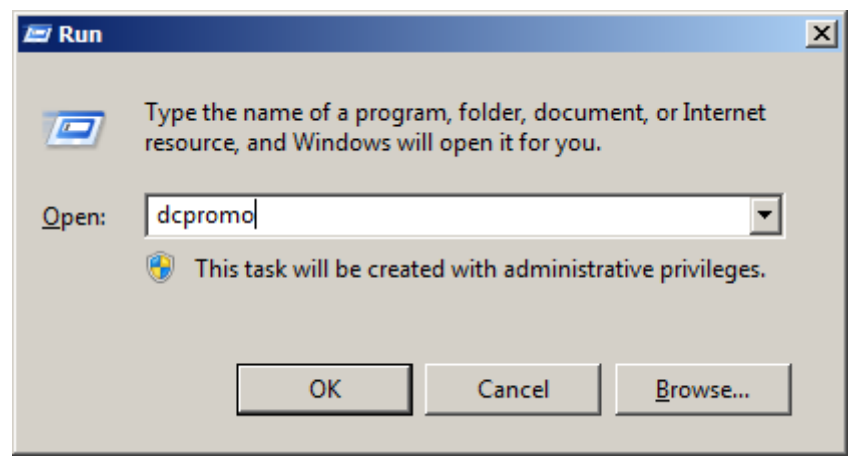

Press the **OK** button to continue.

The Active Directory Services Installation Wizard is shown.

| \overline Active Directory Domain | Services Installation Wizard                                                                                                    | × |
|-----------------------------------|----------------------------------------------------------------------------------------------------|---|
|                                   | Welcome to the Active Directory<br>Domain Services Installation<br>Wizard                                                                                                    |   |
|                                   | This wizard helps you install Active Directory Domain<br>Services (AD DS) on this server, making the server an<br>Active Directory domain controller. To continue, click Next. |   |
|                                   | Use <u>advanced mode installation</u><br>Learn more about the additional options that are<br>available in <u>advanced mode installation</u> .                                  |   |
|                                   | More about Active Directory Domain Services                                                                                                    |   |
|                                   | < <u>B</u> ack <u>N</u> ext > Cancel                                                                                                    |   |

Press the **Next** button to continue.

Before click the **Next** button, please read the introducing instructions carefully.

| Operating System Compatibility<br>Improved security settings in Windows Serve<br>affect older versions of Windows                                                                                                    | er 2008 and Windows Server 2008 R2                                                                                                    |  |
|----------------------------------------------------------------------------------------------------|----------------------------------------------------------------------------------------------------|--|
| Windows Server 2008 and "Windows Server new more secure default for the security secompatible with Windows NT 4.0." This senon-Microsoft SMB "clients" from using we when establishing security channel session "Windows Server 2008 R2" domain control operations or applications that require a se 2008 or "Windows Server 2008 R2" domain control operations or applications that require a se 2008 or "Windows Server 2008 R2" domain control operations or applications that require a se 2008 or "Windows Server 2008 R2" domain control operations or applications that require a server 2008 or "Windows Server 2008 R2" domain stronger cryptography algorithms. Some op Windows earlier than Windows Vista with domain join operations performed by the AD Deployment Services. For more information about this setting, see (http://go.microsoft.com/fwlink/?LinkId=1) | ver 2008 R2" domain controllers have a<br>etting named "Allow cryptography algorithms<br>etting prevents Microsoft Windows and<br>eaker NT 4.0 style cryptography algorithms<br>ns against Windows Server 2008 or<br>ollers. As a result of this new default,<br>ecurity channel serviced by Windows Server<br>ain controllers might fail.<br>e Windows NT 4.0, as well as non-Microsoft<br>age (NAS) devices that do not support<br>berations on clients running versions of<br>Service Pack 1 are also impacted, including<br>ictive Directory Migration Tool or Windows<br>e Knowledge Base article 942564<br>104751). |  |
|                                                                                                    | < Back Next > Cancel                                                                                                    |  |

Press the **Next** button to continue.

| Active Directory Domain Services Installation Wizard                                                                  | ×      |
|----------------------------------------------------------------------------------------------------|--------|
| Choose a Deployment Configuration<br>You can create a domain controller for an existing forest or for a new forest.   |        |
| ◯ <u>E</u> xisting forest                                                                                             |        |
| ${f C}$ $ m {\it A}$ dd a domain controller to an existing domain                                                     |        |
| C Greate a new domain in an existing forest<br>This server will become the first domain controller in the new domain. |        |
| Create a new domain in a new forest                                                                                   |        |
| More about possible deployment configurations                                                                         |        |
|                                                                                                    |        |
|                                                                                                    |        |
|                                                                                                    |        |
| < <u>B</u> ack <u>N</u> ext >                                                                                         | Cancel |

Select Create a new domain in a new forest, then press the Next button.

| ive Directory Domain Services Installation Wizard                                                                                         |  |
|----------------------------------------------------------------------------------------------------|--|
| <b>me the Forest Root Domain</b><br>The first domain in the forest is the forest root domain. Its name is also the name of<br>the forest. |  |
| Type the fully qualified domain name (FQDN) of the new forest root domain.                                                                |  |
| EQDN of the forest root domain:                                                                                                    |  |
| kernsafe.cluster                                                                                                    |  |
|                                                                                                    |  |
|                                                                                                    |  |
|                                                                                                    |  |

Specify the name of Forest Root Domain.

Press the **Next** button to continue.

| active Directory Domain Services Installation Wizard                                                                                                    | ×      |
|----------------------------------------------------------------------------------------------------|--------|
| Set Forest Functional Level<br>Select the forest functional level.                                                                                                    |        |
| Forest functional level:                                                                                                    |        |
| Windows Server 2008 R2                                                                                                    | •      |
| Details:                                                                                                    |        |
| <ul> <li>The Windows Server 2008 R2 forest functional level provides all the features that are available in the Windows Server 2008 forest functional level, plus the following additional feature:         <ul> <li>Recycle Bin, which, when it is enabled, provides the ability to restore deleted objects in their entirety while Active Directory Domain Services is running.</li> </ul> </li> <li>Any new domains that are created in this forest will operate by default at the Windows Server 2008 R2 domain functional level.</li> </ul> | 4      |
| You will be able to add only domain controllers that are running<br>Windows Server 2008 R2 or later to this forest.                                                                                                    |        |
| More about <u>domain and forest functional levels</u>                                                                                                    |        |
| < <u>B</u> ack <u>N</u> ext >                                                                                                    | Cancel |

Select windows server 2008 or windows server 2008 r2 if building windows server 2008 r2 cluster.

Press the **Next** button to continue.

| ditional Domain Controllor Options                                   | ſ        |
|----------------------------------------------------------------------|----------|
|                                                                      |          |
| Select additional options for this domain controller.                |          |
| DNS server                                                           |          |
| ☑ <u>G</u> lobal catalog                                             |          |
| <u>R</u> ead-only domain controller (RODC)                           |          |
| Additional information:                                              |          |
| We recommend that you install the DNC Conversion on the first domain |          |
| controller.                                                          | Ţ        |
| Controller.                                                          | Y        |
| Controller.                                                          | V        |
| More about additional domain controller options                      | Y        |
| More about additional domain controller options                      | <b>V</b> |

Keep the selection of the **DNS server.** 

Press the **Next** button to continue.

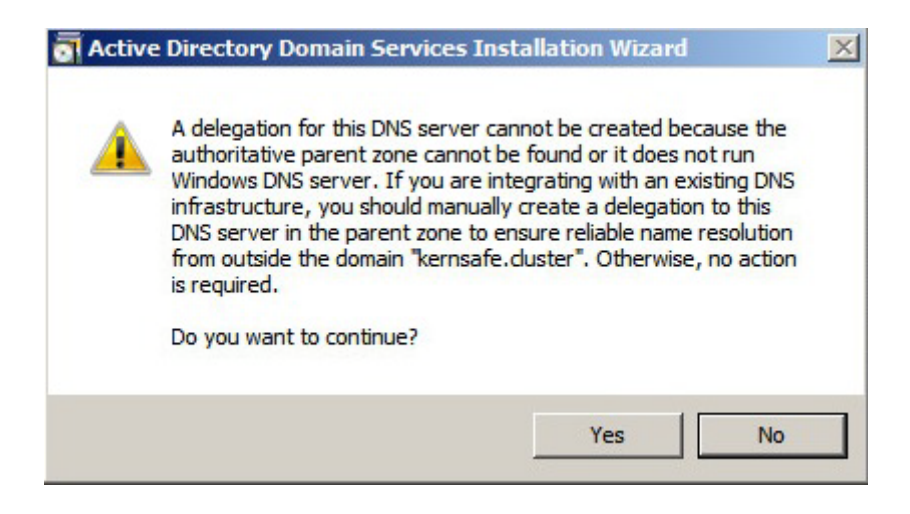

Press the Yes button to continue.

| 🔄 Active Directory Domain Services Installation Wizard                                                                                                    | ×                |
|----------------------------------------------------------------------------------------------------|------------------|
| Location for Database, Log Files, and SYSVOL<br>Specify the folders that will contain the Active Directory domain contro<br>database, log files, and SYSVOL. | ler              |
| For better performance and recoverability, store the database and log f volumes.                                                                             | iles on separate |
| Database folder:                                                                                                    |                  |
| C:\Windows\NTDS                                                                                                    | Browse           |
| _<br>Log files folder:                                                                                                    |                  |
| C:\Windows\NTDS                                                                                                    | Br <u>o</u> wse  |
|                                                                                                    |                  |
| C:\Windows\SYSVOL                                                                                                    | Bro <u>w</u> se  |
| ,<br>More about <u>placing Active Directory Domain Services files</u>                                                                                        |                  |
| < <u>B</u> ack <u>N</u> ext                                                                                                    | > Cancel         |

Specify the location for Database, Log files, and SYSVOL.

Press the **Next** button to continue.

| Active Directory Domain Services Installation Wizard                                                                                                    | ×      |
|----------------------------------------------------------------------------------------------------|--------|
| Directory Services Restore Mode Administrator Password                                                                                                    |        |
| The Directory Services Restore Mode Administrator account is different from the d<br>Administrator account.                                                                                       | lomain |
| Assign a password for the Administrator account that will be used when this domai<br>controller is started in Directory Services Restore Mode. We recommend that you<br>choose a strong password. | in     |
| Password:                                                                                                    |        |
| Confirm password:                                                                                                    |        |
| More about Directory Services Restore Mode password                                                                                                    |        |
|                                                                                                    |        |
|                                                                                                    |        |
|                                                                                                    |        |
|                                                                                                    |        |
|                                                                                                    |        |
| < <u>B</u> ack <u>N</u> ext >                                                                                                    | Cancel |

Specify the Directory Services Restore Mode Administrator Password.

Press the **Next** button to continue.

|                                                                        | stallation Wizard          |                            |
|------------------------------------------------------------------------|----------------------------|----------------------------|
| nmary                                                                  |                            |                            |
| Review your selections:                                                |                            |                            |
| Configure this server as the first Active                              | Directory domain contro    | oller in a new forest. 🛛 🔺 |
| The new domain name is "kernsafe.clu<br>forest.                        | uster". This is also the n | ame of the new             |
| The NetBIOS name of the domain is "K                                   | KERNSAFE''.                |                            |
| Forest Functional Level: Windows Serv                                  | ver 2008 R2                |                            |
| Domain Functional Level: Windows Se                                    | erver 2008 R2              |                            |
| Site: Default-First-Site-Name                                          |                            |                            |
| To change an option, click Back. To b                                  | egin the operation, click  | <br>≪Next.                 |
| These settings can be exported to an a<br>other unattended operations. | answer file for use with   | Export settings            |

Specify the information and press the Next button to continue.

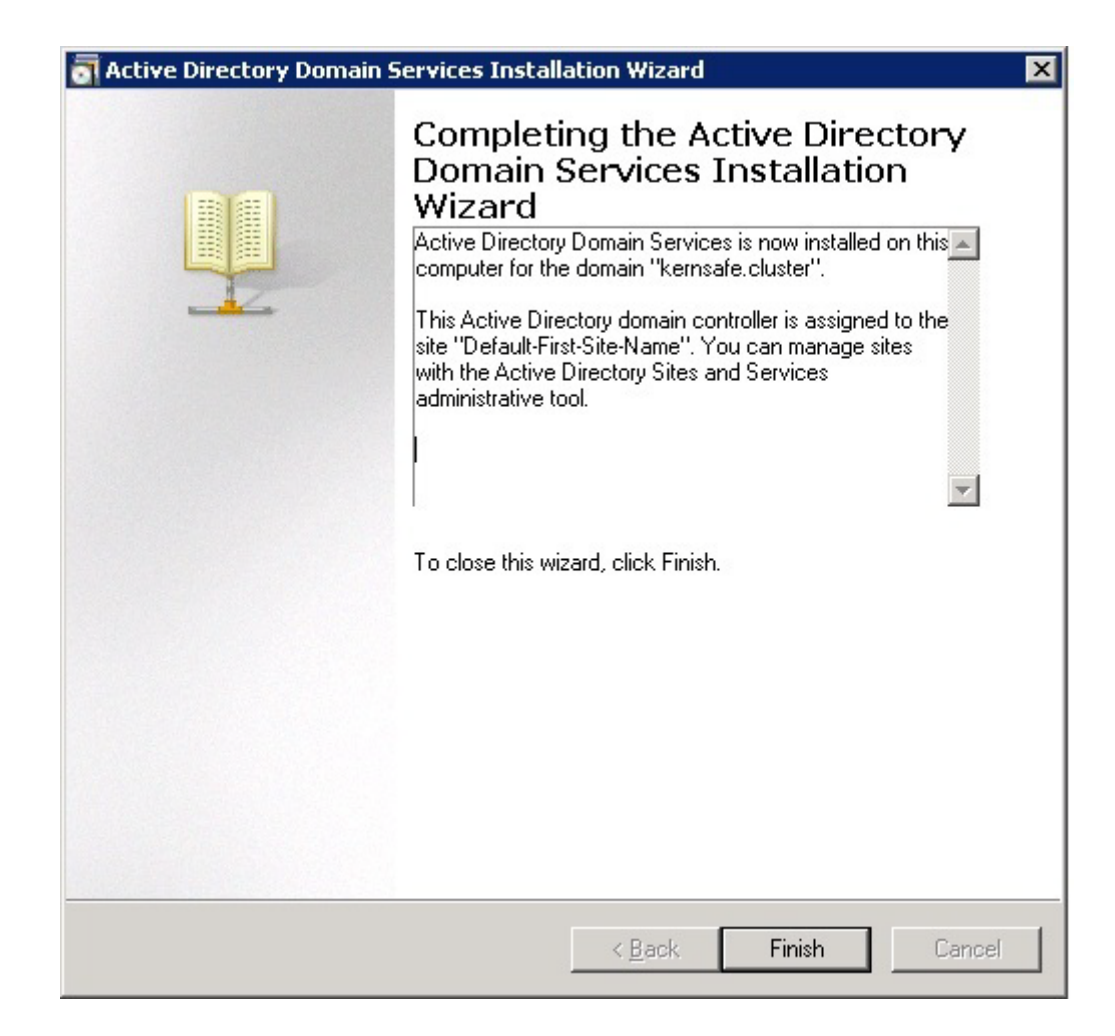

Press the Finish button to close the wizard.

| a Active Directory Domain Services Installation Wizard                                                                             | × |
|----------------------------------------------------------------------------------------------------|---|
| You must restart your computer before the changes made by the<br>Active Directory Domain Services Installation wizard take effect. |   |
|                                                                                                    |   |
| <u>Restart Now</u> <u>D</u> o not Restart Now                                                                                      |   |

Restart is required. Press the **Restart Now** button to restart the computer.

#### **Install DNS**

Use the administrator role to log on to the domain controller machine and launch **DNS manager**.

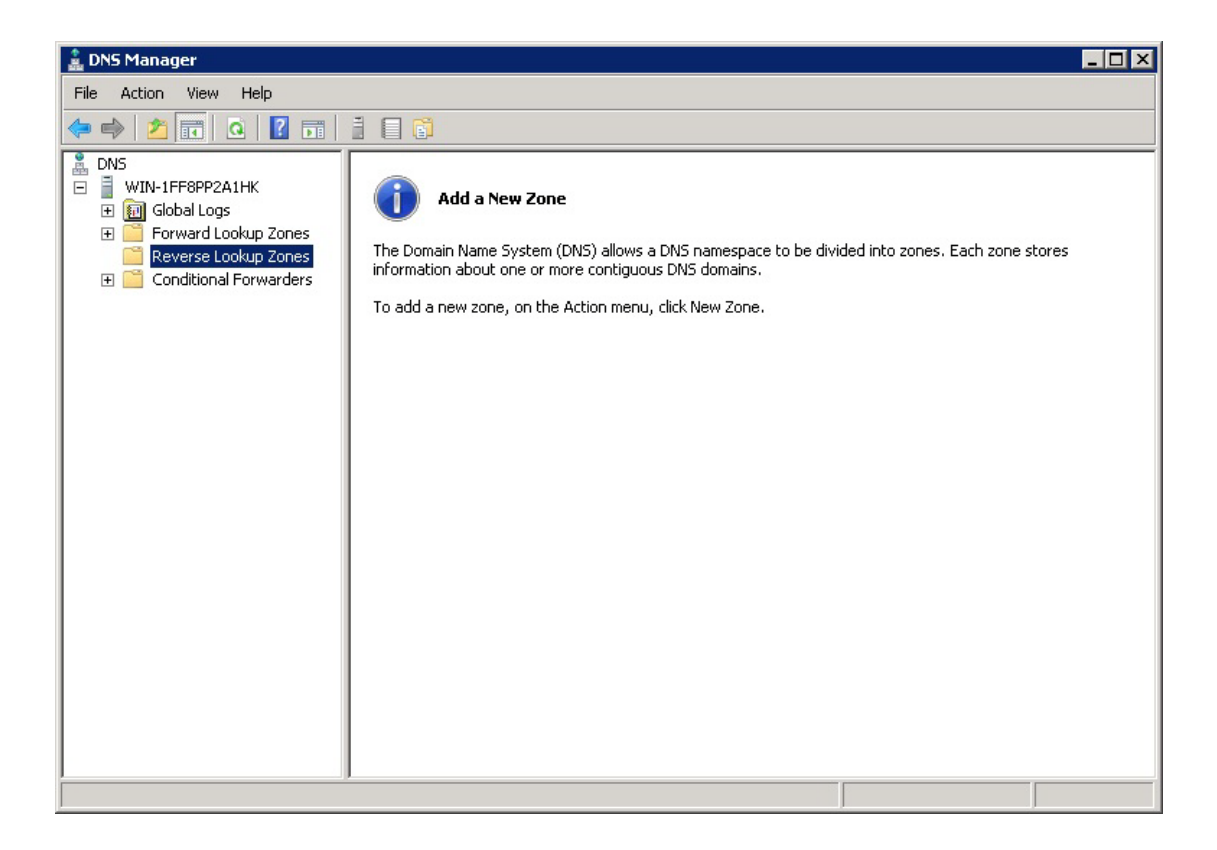

Right click on the **Reverse Lookup Zone** in the left tree view and then select **New Zone...**menu item.

#### The New Zone Wizard is shown

| New Zone Wizard                                                                                                    |                                   | × |
|----------------------------------------------------------------------------------------------------|-----------------------------------|---|
|                                                                                                    | Welcome to the New Zone<br>Wizard |   |
| This wizard helps you create a new zone for your DNS server.<br>A zone translates DNS names to related data, such as addresses or network services. |                                   |   |
|                                                                                                    | To continue, dick Next.           |   |
|                                                                                                    |                                   |   |
|                                                                                                    | < Back Next > Cance               |   |

#### Press the **Next** button to continue

| New Zone Wizard                                                                                                    | ×  |
|----------------------------------------------------------------------------------------------------|----|
| Zone Type<br>The DNS server supports various types of zones and storage.                                                                                                    |    |
| Select the type of zone you want to create:                                                                                                    |    |
| Primary zone<br>Creates a copy of a zone that can be updated directly on this server.                                                                                                    |    |
| Secondary zone<br>Creates a copy of a zone that exists on another server. This option helps balance<br>the processing load of primary servers and provides fault tolerance.                                     |    |
| Stub zone<br>Creates a copy of a zone containing only Name Server (NS), Start of Authority<br>(SOA), and possibly glue Host (A) records. A server containing a stub zone is not<br>authoritative for that zone. |    |
| Store the zone in Active Directory (available only if DNS server is a writeable doma controller)                                                                                                    | in |
| < Back Next > Cano                                                                                                    | el |

#### Keep it default and press **Next** to continue.

| Select how you want                     | zone data replicated:                                            |
|-----------------------------------------|------------------------------------------------------------------|
| C To <u>a</u> ll DNS server             | s running on domain controllers in this forest: kernsafe.cluster |
| • To all <u>D</u> NS server             | s running on domain controllers in this domain: kernsafe.cluster |
|                                         |                                                                  |
| O To all domain con<br>kernsafe.cluster | trollers in this domain (for Windows 2000 compatibility):        |
| C To all domain gon                     | trollers specified in the scope of this directory partition:     |
|                                         |                                                                  |
| I.                                      |                                                                  |
|                                         |                                                                  |
|                                         |                                                                  |

Keep it default and press **Next** to continue.

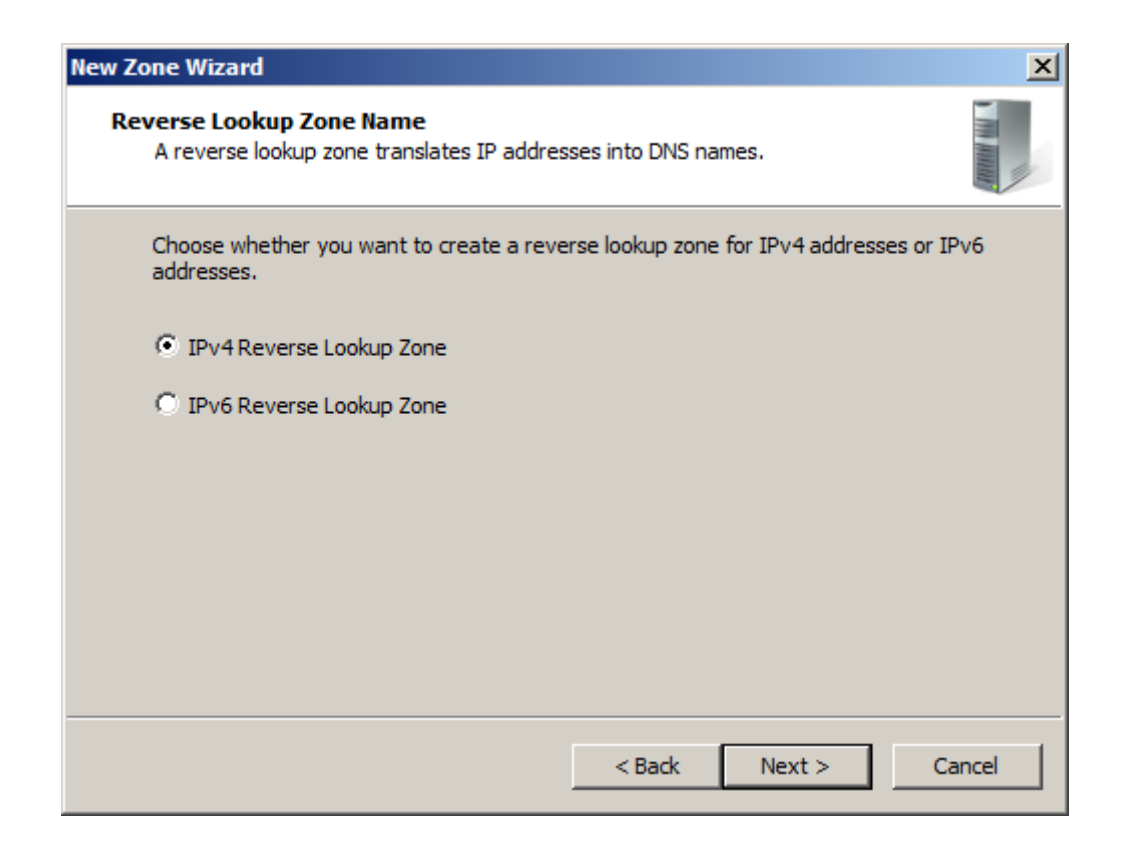

Keep it default and press **Next** to continue.

| New Zone Wizard                                                                                                    | ×                  |  |  |  |
|----------------------------------------------------------------------------------------------------|--------------------|--|--|--|
| Reverse Lookup Zone Name<br>A reverse lookup zone translates IP addresses int                                                                                                    | o DNS names.       |  |  |  |
| <ul> <li>To identify the reverse lookup zone, type the network ID or the name of the zone.</li> <li>Network ID: <ul> <li>192 .168 .1</li> <li>The network ID is the portion of the IP addresses that belongs to this zone. Enter the network ID in its normal (not reversed) order.</li> <li>If you use a zero in the network ID, it will appear in the zone name. For example, network ID 10 would create zone 10.in-addr.arpa, and network ID 10.0 would create</li> </ul></li></ul> |                    |  |  |  |
| C Reverse lookup zone name:<br>1.168.192.in-addr.arpa                                                                                                    |                    |  |  |  |
| <                                                                                                    | Back Next > Cancel |  |  |  |

Select the **Network ID** and then type the IP address in the **Network ID Note**, It depends on the private address.

Press the **Next** button to continue.

| New Zone Wizard                                                                                                    | ×   |
|----------------------------------------------------------------------------------------------------|-----|
| <b>Dynamic Update</b><br>You can specify that this DNS zone accepts secure, nonsecure, or no dynamic<br>updates.                                                                                                    |     |
| Dynamic updates enable DNS client computers to register and dynamically update their resource records with a DNS server whenever changes occur.<br>Select the type of dynamic updates you want to allow:<br>Allow only secure dynamic updates (recommended for Active Directory)<br>This option is available only for Active Directory-integrated zones.                                                                      |     |
| <ul> <li>Allow both nonsecure and secure dynamic updates         Dynamic updates of resource records are accepted from any client.         This option is a significant security vulnerability because updates can be accepted from untrusted sources.         Do not allow dynamic updates             Dynamic updates of resource records are not accepted by this zone. You must updates records manually.     </li> </ul> | ate |
| < Back Next > Cance                                                                                                    | el  |

Keep **Dynamic Update** default and press **Next** to continue.

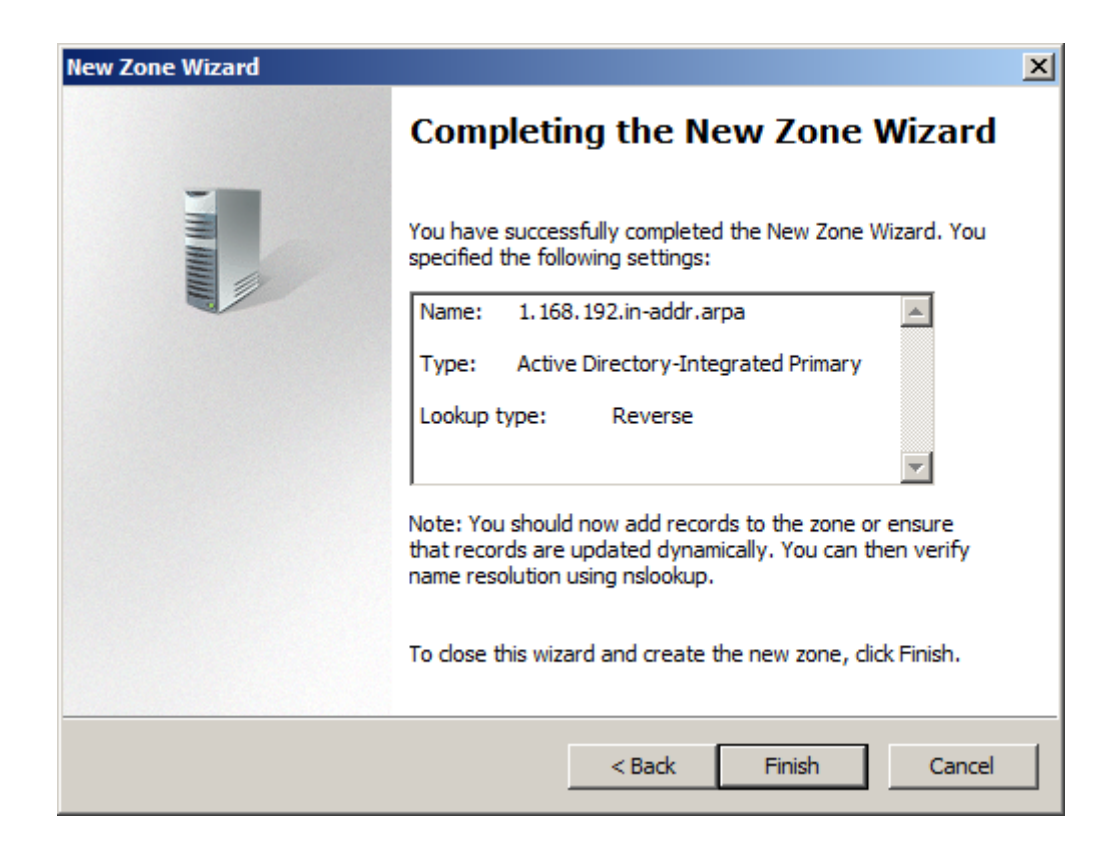

Check all of the parameters are correct, and press **Finish** to create the new zone.

Right click on the **kernsafe.cluster** in the left tree view of DNS manager, the select **new host(A or AAA)...** menu item.

| 🛓 DNS Manager                                                                                                    |                                                                                                    |                                                                                                    |                                                                   |  |
|----------------------------------------------------------------------------------------------------|----------------------------------------------------------------------------------------------------|----------------------------------------------------------------------------------------------------|-------------------------------------------------------------------|--|
| File Action View Help                                                                                                    |                                                                                                    |                                                                                                    |                                                                   |  |
| 🗢 🔿 🗡 📷 💥 🖼 🍳 😹 🛛 🖬 🗎 🗐                                                                                                    |                                                                                                    |                                                                                                    |                                                                   |  |
| Image: Second state of the second state of the second s | Type<br>Type<br>s<br>t folder) Start of Authority (SOA)<br>t folder) Name Server (NS)<br>t folder) Host (A)<br>Host (A)<br>0 Host (A) | [47], 08dc.kernsafe.local.,<br>08dc.kernsafe.local.<br>192.168.0.197<br>192.168.0.197<br>192.168.0.197 | Timestamp<br>static<br>static<br>1/12/2010 9:<br>static<br>static |  |
| Create a new host resource record.                                                                                                    |                                                                                                    |                                                                                                    |                                                                   |  |

#### The New Host dialog is shown

| New Host 🗙                                                                  |  |  |  |  |
|-----------------------------------------------------------------------------|--|--|--|--|
| Name (uses parent domain name if blank):                                    |  |  |  |  |
| ServerNode1                                                                 |  |  |  |  |
| Fully qualified domain name (FQDN):                                         |  |  |  |  |
| ServerNode1.kernsafe.cluster.                                               |  |  |  |  |
| I <u>P</u> address:                                                         |  |  |  |  |
| 192.168.1.101                                                               |  |  |  |  |
| ☑ _reate associated pointer (PTR) record                                    |  |  |  |  |
| Allow any authenticated user to update DNS records with the same owner name |  |  |  |  |
|                                                                             |  |  |  |  |
|                                                                             |  |  |  |  |
|                                                                             |  |  |  |  |
| Add <u>H</u> ost Cancel                                                     |  |  |  |  |

Type Host name and IP address and check the **Create associated pointer (PTR) record** checkbox, then press Add Host to add **ServerNode1**.

| New Host 🛛 🗙                                                                |
|-----------------------------------------------------------------------------|
| Name (uses parent domain name if blank):                                    |
| ServerNode2                                                                 |
| Fully qualified domain name (FQDN):                                         |
| ServerNode2.kernsafe.cluster.                                               |
| IP_address:                                                                 |
| 192.168.1.102                                                               |
| ☑ _reate associated pointer (PTR) record                                    |
| Allow any authenticated user to update DNS records with the same owner name |
|                                                                             |
|                                                                             |
|                                                                             |
| Add <u>H</u> ost Done                                                       |

Add ServerNode2 in the same way.

Now we will see the two records in the **DNS manager**.

| 🛔 DNS Manager 📃 🗌 🗙                                                                                                    |                                                                                                    |                                                                                                    |                                                                                                    |                                                                          |  |
|----------------------------------------------------------------------------------------------------|----------------------------------------------------------------------------------------------------|----------------------------------------------------------------------------------------------------|----------------------------------------------------------------------------------------------------|--------------------------------------------------------------------------|--|
| Eile Action View Help                                                                                                    |                                                                                                    |                                                                                                    |                                                                                                    |                                                                          |  |
| ⇔ ⇒ 2 📷 💥 🗒 @ 💩 12 🖬 1 🗄 🗑                                                                                                    |                                                                                                    |                                                                                                    |                                                                                                    |                                                                          |  |
| <ul> <li>DNS</li> <li>WIN-1FF8PP2A1HK</li> <li>Min Global Logs</li> <li>Forward Lookup Zones</li> <li>Forward Lookup Zones</li> <li>Forsafe.cluster</li> <li>Reverse Lookup Zones</li> <li>Conditional Forwarders</li> </ul> | Name<br>msdcs<br>sites<br>Ltp<br>DomainDnsZones<br>ForestDnsZones<br>(same as parent folder)<br>(same as parent folder)<br>(same as parent folder)<br>(same as parent folder)<br>(same as parent folder)<br>(same as parent folder)<br>(same as parent folder)<br>win-1ff8pp2a1hk<br>win-1ff8pp2a1hk<br>ServerNode1<br>ServerNode2 | Type         Start of Authority (SOA)         Name Server (NS)         Host (A)         Host (A)         Host (A)         Host (A)         Host (A)         Host (A)         Host (A)         Host (A)         Host (A)         Host (A)         Host (A)         Host (A)         Host (A) | Data           [25], win-1ff8pp2a1hk.kern           win-1ff8pp2a1hk.kernsafe.c           192.168.1.2           192.168.0.22           192.168.0.22           192.168.0.22           192.168.0.22           192.168.1.2           192.168.0.22           192.168.1.2           192.168.1.2           192.168.1.2           192.168.1.2           192.168.1.101           192.168.1.102 | Static<br>static<br>1/13/2013<br>1/13/2013<br>static<br>static<br>static |  |
|                                                                                                    | •                                                                                                    |                                                                                                    |                                                                                                    | Þ                                                                        |  |
| 1                                                                                                    |                                                                                                    |                                                                                                    | 1                                                                                                    |                                                                          |  |

| 🛔 DNS Manager                                                                                                    |                                                                                              |                                                                                        |                                                                                                    |                                                   |  |
|----------------------------------------------------------------------------------------------------|----------------------------------------------------------------------------------------------|----------------------------------------------------------------------------------------|----------------------------------------------------------------------------------------------------|---------------------------------------------------|--|
| Eile Action View Help                                                                                                    |                                                                                              |                                                                                        |                                                                                                    |                                                   |  |
| 🗢 🔿 📶 🖾 😖 🔽 🖬 🗄 🗑                                                                                                    |                                                                                              |                                                                                        |                                                                                                    |                                                   |  |
| <ul> <li>DNS</li> <li>WIN-1FF8PP2A1HK</li> <li>Global Logs</li> <li>Forward Lookup Zones</li> <li>Forward Lookup Zones</li> <li>Kernsafe.cluste</li> <li>Reverse Lookup Zones</li> <li>Reverse Lookup Zones</li> <li>1.168.192.in-addr.arpit</li> <li>Conditional Forwarders</li> </ul> | Name<br>(same as parent folder)<br>(same as parent folder)<br>192.168.1.101<br>192.168.1.102 | Type<br>Start of Authority (SOA)<br>Name Server (NS)<br>Pointer (PTR)<br>Pointer (PTR) | Data [3], win-1ff8pp2a1hk.kerns win-1ff8pp2a1hk.kernsafe.c servernode1.kernsafe.cluster. servernode2.kernsafe.cluster. | Timestamp<br>static<br>static<br>static<br>static |  |
|                                                                                                    | 4                                                                                            |                                                                                        |                                                                                                    |                                                   |  |
|                                                                                                    |                                                                                              |                                                                                        |                                                                                                    |                                                   |  |

## **Configuring on ServerNode1**

#### **Network Adapter**

For working in clustering environment, the network adapter must be assigned a static IP address. Select the **Internet Protocol Version 4(TCP/IP4)** and then press the **Properties** button, the **Internet Protocol Version 4(TCP/IP4)** dialog is shown.

Set the first Network Adapter of ServerNode1

| Internet Protocol Version 4 (TCP/IPv4) Properties 🛛 🛛 🤶 🗙                                                                                                    |                     |  |  |  |
|----------------------------------------------------------------------------------------------------|---------------------|--|--|--|
| General                                                                                                    |                     |  |  |  |
| '<br>You can get IP settings assigned automatically if your network supports<br>this capability. Otherwise, you need to ask your network administrator<br>for the appropriate IP settings. |                     |  |  |  |
| O Obtain an IP address automatical                                                                                                    | ly 🔤                |  |  |  |
| 🕞 Use the following IP address:                                                                                                    |                     |  |  |  |
| IP address:                                                                                                    | 192.168.1.101       |  |  |  |
| Sybnet mask:                                                                                                    | 255 . 255 . 255 . 0 |  |  |  |
| Default gateway:                                                                                                    | 192.168.1.1         |  |  |  |
| C Obtain DNS server address autor                                                                                                    | natically           |  |  |  |
| □ —                                                                                                    | resses:             |  |  |  |
| Preferred DNS server:                                                                                                    | 192.168.1.2         |  |  |  |
| <u>A</u> lternate DNS server:                                                                                                    | <u> </u>            |  |  |  |
| Validate settings upon exit                                                                                                    | Advanced            |  |  |  |
|                                                                                                    | OK Cancel           |  |  |  |

Type the IP address , Subnet mask, Gateway and DNS server .

Press the **OK** button to save change.

Set the second Network Adapter of ServerNode1

| Internet Protocol Version 4 (TCP/IPv4) Properties 🛛 🛛 🛛 🛛                                                                                                    |                     |  |  |
|----------------------------------------------------------------------------------------------------|---------------------|--|--|
| General                                                                                                    |                     |  |  |
| You can get IP settings assigned automatically if your network supports this capability. Otherwise, you need to ask your network administrator for the appropriate IP settings. |                     |  |  |
| O Obtain an IP address automatical                                                                                                    | ly 🔤                |  |  |
| 🕞 Use the following IP address:                                                                                                    |                     |  |  |
| IP address:                                                                                                    | 192.168.0.101       |  |  |
| Sybnet mask:                                                                                                    | 255 . 255 . 255 . 0 |  |  |
| Default gateway:                                                                                                    | 192.168.0.1         |  |  |
| C O <u>b</u> tain DNS server address auton                                                                                                    | natically           |  |  |
| └ Us <u>e</u> the following DNS server add                                                                                                    | resses:             |  |  |
| Preferred DNS server:                                                                                                    | 192.168.0.1         |  |  |
| Alternate DNS server:                                                                                                    | · · ·               |  |  |
| Validate settings upon exit                                                                                                    | Ad <u>v</u> anced   |  |  |
|                                                                                                    | OK Cancel           |  |  |

Type the IP address, Subnet mask, Gateway and DNS server.

Press the **OK** button to save change.

### Join to the domain

Open the System Properties page.

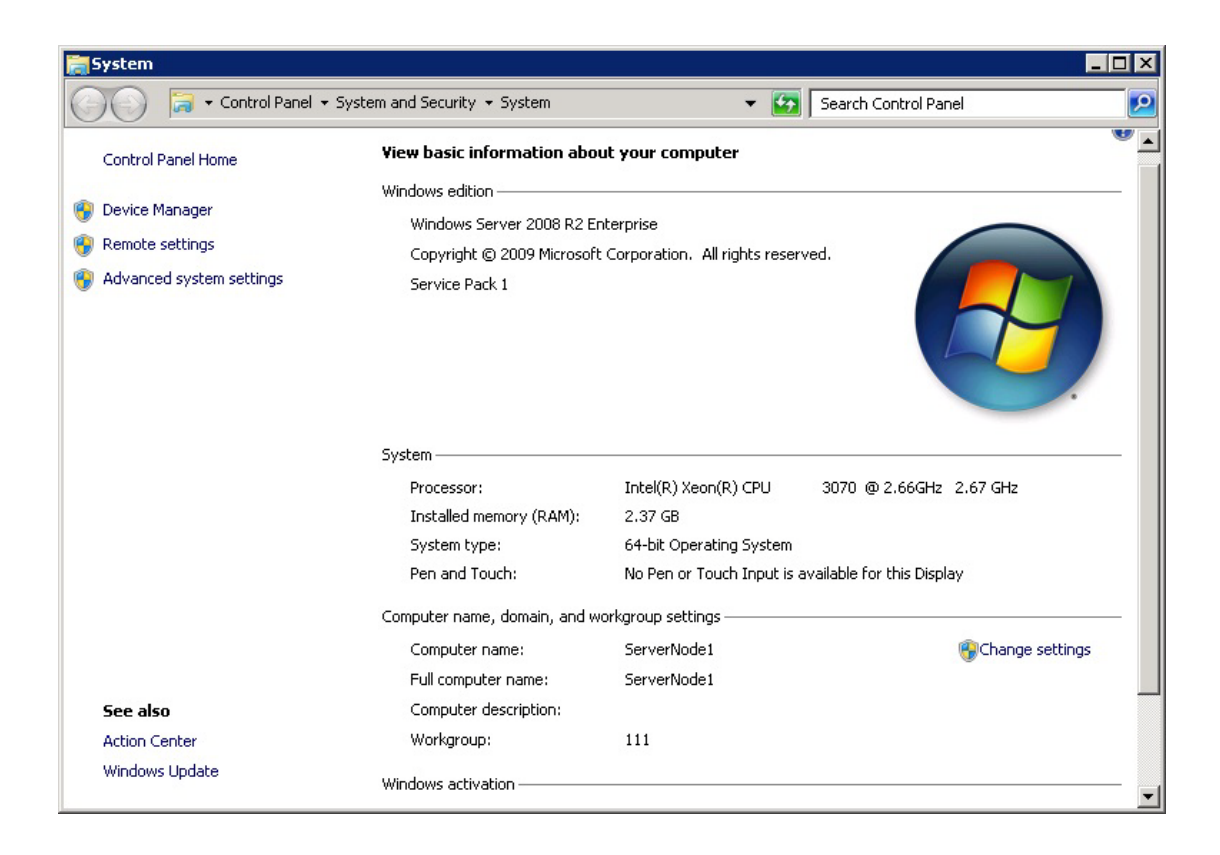

Click on the Change settings link, the System Properties dialog is shown.

| System Properties                                |                                                                 | × |
|--------------------------------------------------|-----------------------------------------------------------------|---|
| Computer Name Hardw                              | vare Advanced Remote                                            |   |
| Windows use<br>on the netwo                      | es the following information to identify your compute<br>rk.    | , |
| Computer <u>d</u> escription:                    | [                                                               |   |
|                                                  | For example: "IIS Production Server" or<br>"Accounting Server". |   |
| Full computer name:                              | ServerNode1                                                     |   |
| Workgroup:                                       | 111                                                             |   |
| To rename this compute<br>workgroup, click Chang | er or change its domain or <u>C</u> hange<br>je.                |   |
|                                                  | OK Cancel Apply                                                 |   |

Press the **Change...** button.

| Computer Name/Domain Changes 🛛 🗙                                                                                                    |
|----------------------------------------------------------------------------------------------------|
| You can change the name and the membership of this<br>computer. Changes might affect access to network resources.<br><u>More information</u> |
| Computer name:                                                                                                    |
| ServerNode1                                                                                                    |
| Full computer name:<br>ServerNode1                                                                                                    |
| <u>M</u> ore                                                                                                    |
| Member of                                                                                                    |
| • Domain:                                                                                                    |
| kernsafe.cluster                                                                                                    |
| O Workgroup:                                                                                                    |
| 111                                                                                                    |
| OK Cancel                                                                                                    |

Type ServerNode1 in the Computer name and kernsafe.cluster in the Domain.

Press **OK** to save the changes

| Windows Securit                       | ¥                                                                                          | X |
|---------------------------------------|--------------------------------------------------------------------------------------------|---|
| <b>Computer Nan</b><br>Enter the name | <b>ne/Domain Changes</b><br>and password of an account with permission to join the domain. |   |
|                                       | User name<br>Password<br>Domain: kernsafe.cluster                                          |   |
|                                       |                                                                                            |   |
|                                       | OK Cancel                                                                                  |   |

Domain controller account is required to join the domain.

Type User name and Password , then press the **OK** button to continue.

If successful, the **Computer Name/Domain Changes** notification is shown as below.

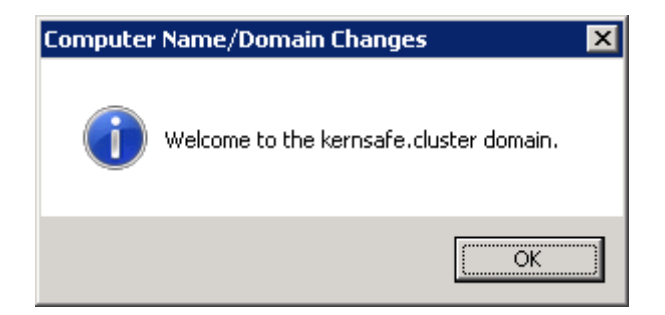

Press **OK** to continue.

| P | Microsoft Windows                                              | × |
|---|----------------------------------------------------------------|---|
|   | You must restart your computer to apply these changes          |   |
|   | Before restarting, save any open files and close all programs. |   |
|   | Restart Now Restart Later                                      |   |

Restart is required, press the **Restart Now** button to restart computer.

### **Installing Failover Cluster Service**

Launch the windows server manager Console

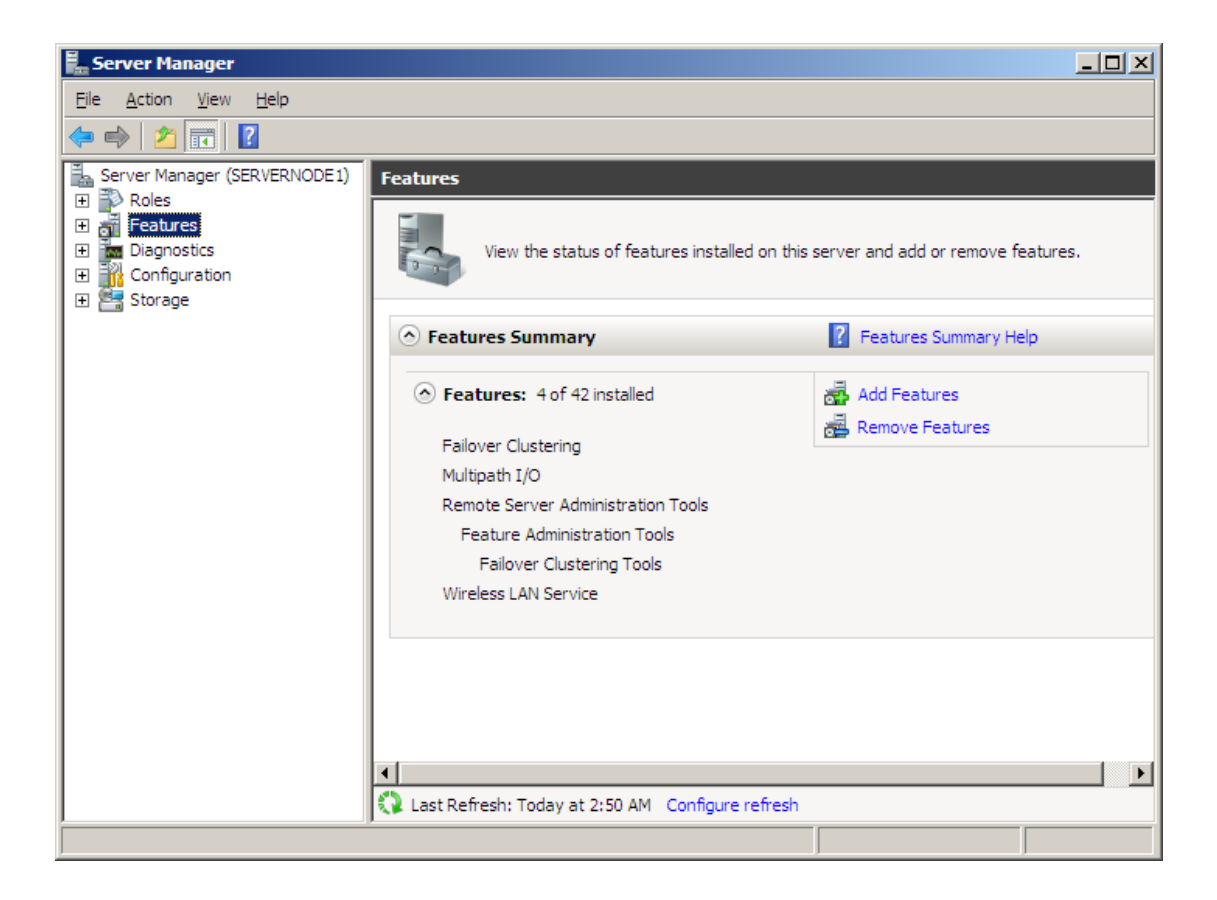

Select the Feature from the left tree view.

Click the Add Features link, the Add Features Wizard is shown.

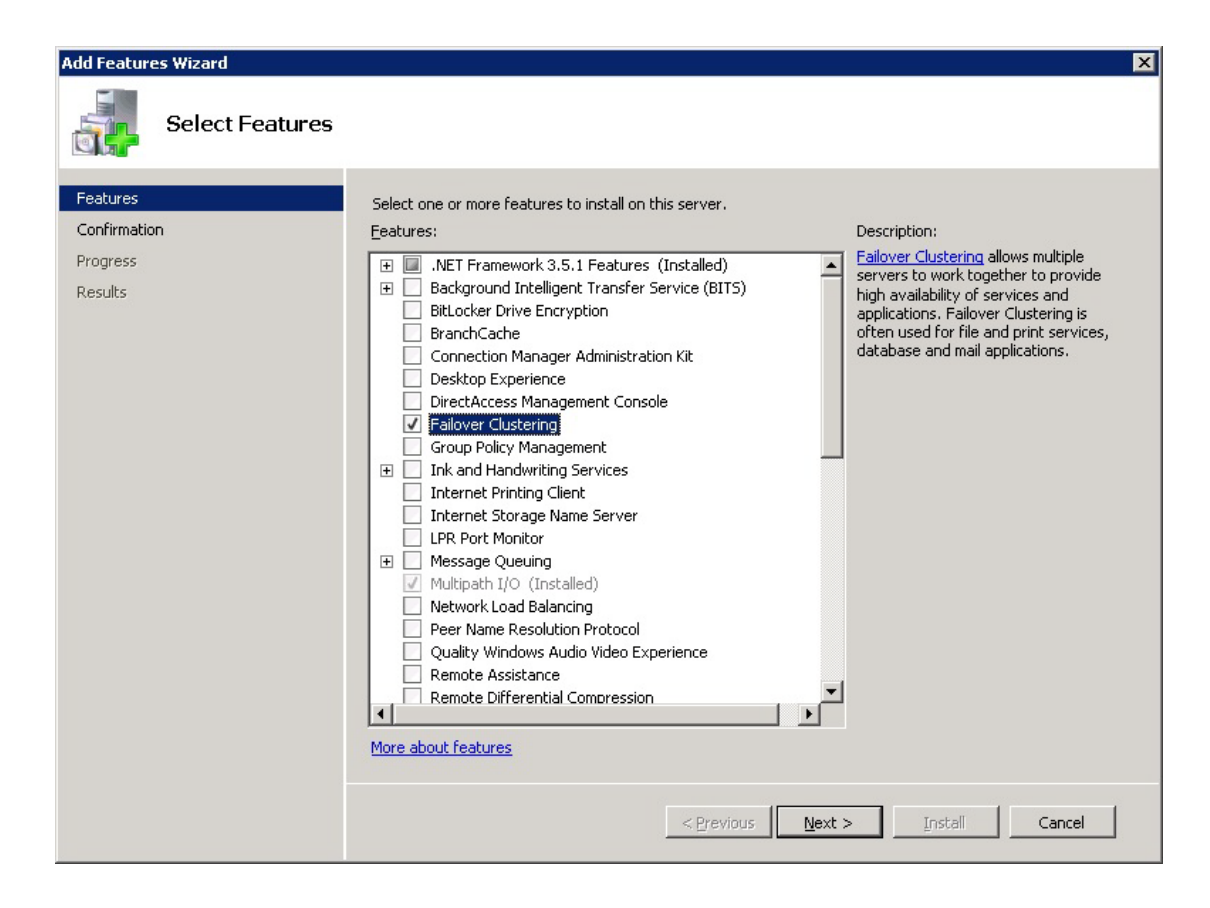

Select the Failover Clustering.

Press the Next button to continue.

| Add Features Wiz                                | ard                |                                                                                                    | × |
|-------------------------------------------------|--------------------|----------------------------------------------------------------------------------------------------|---|
| Cor                                             | nfirm Installation | Selections                                                                                                    |   |
| Features<br>Confirmation<br>Progress<br>Results |                    | To install the following roles, role services, or features, click Install.  1 informational message below  To This server might need to be restarted after the installation completes. Failover Clustering  Print, e-mail, or save this information  < Previous Next > Install Cancel |   |

Press Install to continue the installation of Failover Clustering.

| Add Features Wizard |                                                                      |
|---------------------|----------------------------------------------------------------------|
| Installation Progra | ess                                                                  |
| Features            | The following roles, role services, or features are being installed: |
| Confirmation        | Failover Clustering                                                  |
| Progress            |                                                                      |
| Results             |                                                                      |
|                     |                                                                      |
|                     |                                                                      |
|                     |                                                                      |
|                     |                                                                      |
|                     |                                                                      |
|                     |                                                                      |
|                     |                                                                      |
|                     |                                                                      |
|                     |                                                                      |
|                     |                                                                      |
|                     | Installing                                                           |
|                     | < Previous Next > Install Cancel                                     |

The installation is going on.

If successful, the wizard will complete and show the figure as below.

| Add Features Wizard                             |                                                                                                    |                                                                                                    | ×        |
|-------------------------------------------------|----------------------------------------------------------------------------------------------------|----------------------------------------------------------------------------------------------------|----------|
| Installation Results                            | i                                                                                                    |                                                                                                    |          |
| Features<br>Confirmation<br>Progress<br>Results | The following roles, role services,<br>1 warning message below<br>Mundows automatic updating<br>automatically updated, tur | or features were installed successfully:<br>ng is not enabled. To ensure that your newly-installed role or fea<br>n on Windows Undate in Control Panel. | ature is |
|                                                 | Failover Clustering                                                                                                    | Installation succeeded                                                                                                    |          |
|                                                 | Print, e-mail, or save the installati                                                                                      | ion report                                                                                                    |          |
|                                                 |                                                                                                    | < <u>Previous</u> <u>N</u> ext > <b>Close</b>                                                                                                    | Iancel   |

Press the Close button.

## **Configuring on ServerNode2**

#### **Network Adapters**

For working in clustering environment, the network adapter must be assigned a static IP address. Select the Internet Protocol Version 4(TCP/IP4) and then press the Properties button, the Internet Protocol Version 4(TCP/IP4) dialog is shown. Set the first Network Adapter of ServerNode2

| Internet Protocol Version 4 (TCP/IPv                                                                                                    | 14) Properties ? 🗙 |  |  |  |
|----------------------------------------------------------------------------------------------------|--------------------|--|--|--|
| General                                                                                                    |                    |  |  |  |
| You can get IP settings assigned automatically if your network supports this capability. Otherwise, you need to ask your network administrator for the appropriate IP settings. |                    |  |  |  |
| O Obtain an IP address automatical                                                                                                    | ly 🔤               |  |  |  |
| 🕞 Use the following IP address:                                                                                                    |                    |  |  |  |
| IP address:                                                                                                    | 192.168.1.102      |  |  |  |
| Subnet mask:                                                                                                    | 255.255.255.0      |  |  |  |
| Default gateway:                                                                                                    | 192.168.1.1        |  |  |  |
| C Obtain DNS server address autor                                                                                                    | natically          |  |  |  |
| └ Us <u>e</u> the following DNS server add                                                                                                    | Iresses:           |  |  |  |
| Preferred DNS server:                                                                                                    | 192.168.1.2        |  |  |  |
| <u>A</u> lternate DNS server:                                                                                                    | · · ·              |  |  |  |
| Validate settings upon exit                                                                                                    | Ad <u>v</u> anced  |  |  |  |
|                                                                                                    | OK Cancel          |  |  |  |

Type the IP address ,Subnet mask, Gateway and DNS server .

Press **OK** to save change.

Set the second Network Adapter of ServerNode2

| Internet Protocol Version 4 (TCP/IPv4) Properties 🛛 📪 🗙                                                                                                    |                     |  |  |  |
|----------------------------------------------------------------------------------------------------|---------------------|--|--|--|
| General                                                                                                    |                     |  |  |  |
| You can get IP settings assigned automatically if your network supports this capability. Otherwise, you need to ask your network administrator for the appropriate IP settings. |                     |  |  |  |
| C Obtain an IP address automatical                                                                                                    | ly                  |  |  |  |
| Use the following IP address:                                                                                                    |                     |  |  |  |
| IP address:                                                                                                    | 192.168.0.102       |  |  |  |
| Sybnet mask:                                                                                                    | 255 . 255 . 255 . 0 |  |  |  |
| Default gateway:                                                                                                    | 192.168.0.1         |  |  |  |
| C Obtain DNS server address auton                                                                                                    | natically           |  |  |  |
| └                                                                                                    | resses:             |  |  |  |
| Preferred DNS server:                                                                                                    | 192.168.0.1         |  |  |  |
| <u>A</u> lternate DNS server:                                                                                                    |                     |  |  |  |
| Validate settings upon exit                                                                                                    | Ad <u>v</u> anced   |  |  |  |
|                                                                                                    | OK Cancel           |  |  |  |

Type the IP address, Subnet mask, Gateway and DNS server.

Press the **OK** button to save change.

### Join to the domain

Open the System Properties page.

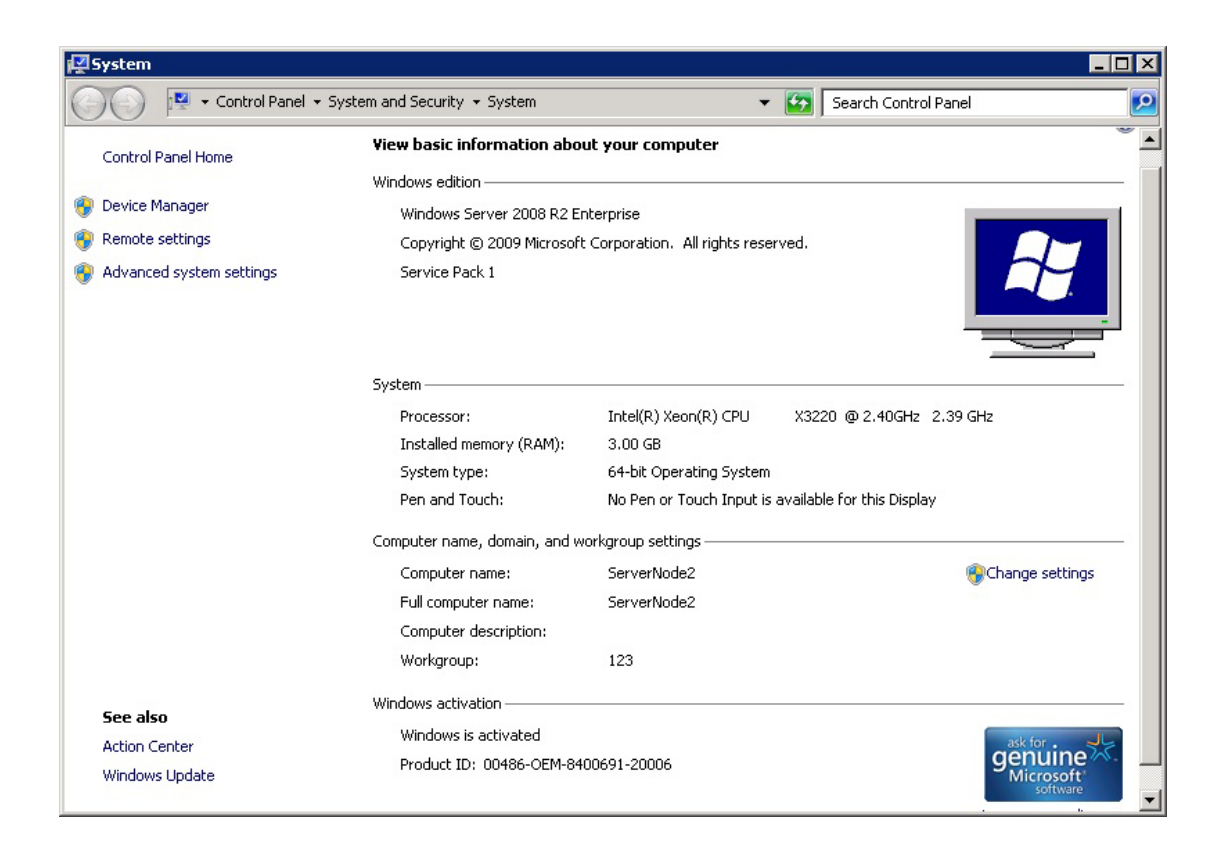

Click on the Change settings link, the System Properties dialog is shown.

| System Properties                               |                                                                 | ×  |
|-------------------------------------------------|-----------------------------------------------------------------|----|
| Computer Name Hardw                             | vare Advanced Remote                                            |    |
| Windows use<br>on the netwo                     | es the following information to identify your compute<br>ork.   | :1 |
| Computer <u>d</u> escription:                   | [                                                               |    |
|                                                 | For example: "IIS Production Server" or<br>"Accounting Server". |    |
| Full computer name:                             | ServerNode2                                                     |    |
| Workgroup:                                      | 123                                                             |    |
| To rename this comput<br>workgroup, click Chang | er or change its domain or <u>C</u> hange<br>ge.                |    |
|                                                 | OK Cancel Appl                                                  | y  |

#### Press the Change... Button

| Computer Name/Domain                                                               | Changes                  | 5                       | ×                            |
|------------------------------------------------------------------------------------|--------------------------|-------------------------|------------------------------|
| You can change the name a<br>computer. Changes might af<br><u>More information</u> | and the me<br>fect acce: | embership<br>ss to netv | o of this<br>vork resources. |
| Computer name:                                                                     |                          |                         |                              |
| ServerNode2                                                                        |                          |                         |                              |
| Full computer name:<br>ServerNode2                                                 |                          |                         | More                         |
| - Momber of                                                                        |                          |                         |                              |
| Domain:                                                                            |                          |                         |                              |
| kernsafe.cluster                                                                   |                          |                         |                              |
| C Workgroup:                                                                       |                          |                         |                              |
| 1234                                                                               |                          |                         |                              |
|                                                                                    | 0                        | эк                      | Cancel                       |

Type ServerNode1 in the Computer name and kernsafe.cluster in the Domain.

Press the **OK** button to save the changes

| Windows Securit                | Y                                                                                   | × |
|--------------------------------|-------------------------------------------------------------------------------------|---|
| Computer Nar<br>Enter the name | ne/Domain Changes<br>and password of an account with permission to join the domain. | _ |
|                                | User name<br>Password<br>Domain: kernsafe                                           |   |
|                                | OK Cancel                                                                           |   |

Domain controller account is required to join the domain.

Type User name and Password , then press **OK** to continue.

If successful, the **Computer Name/Domain Changes** notification is shown as below.

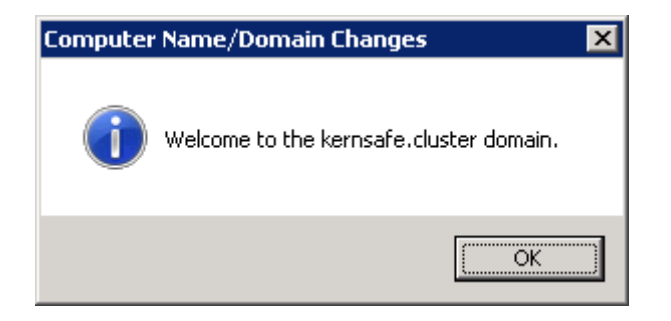

Press OK to continue.

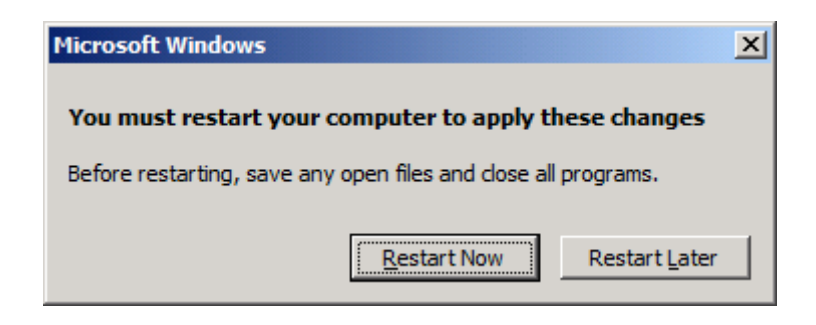

Restart is required, press the **Restart Now button** to restart computer.

### **Installing Failover Cluster Service**

Launch the windows server manager Console

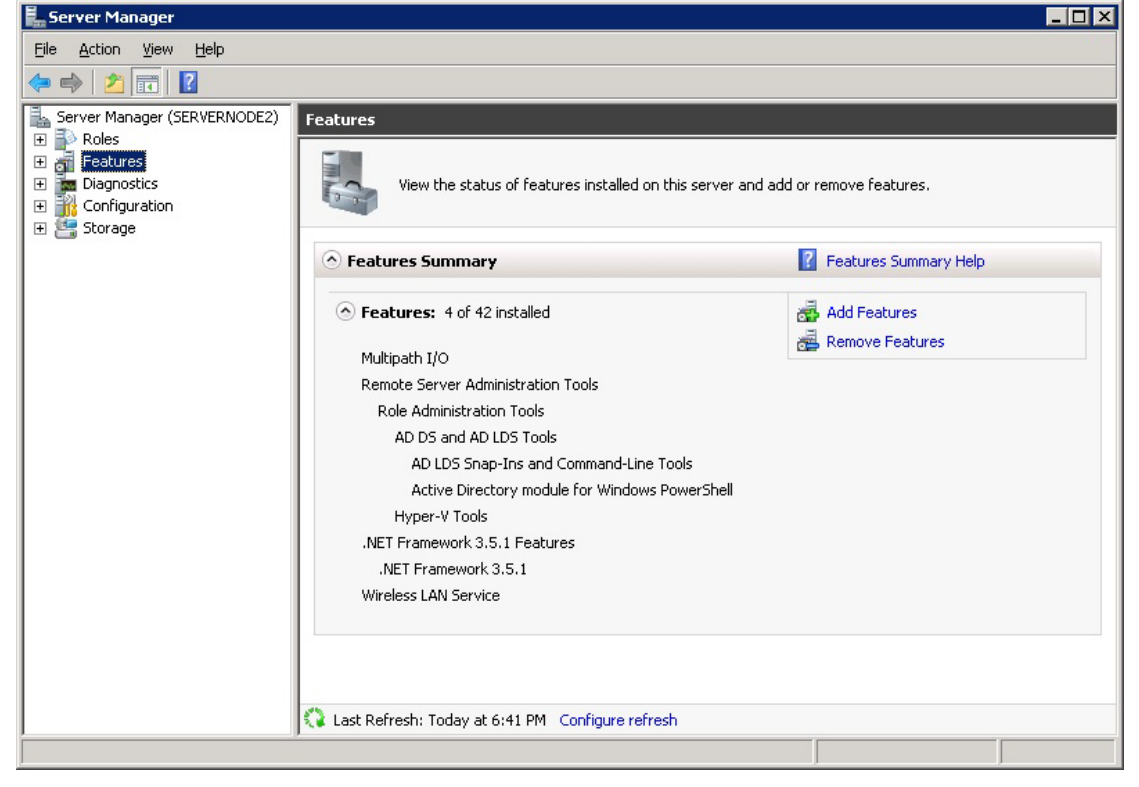

Select the **Feature** from the left tree view.

Click the Add Features link, the Add Features Wizard is shown.

| Add Features Wizard                             | ×                                                                                                    |
|-------------------------------------------------|----------------------------------------------------------------------------------------------------|
| Select Features                                 |                                                                                                    |
| Features<br>Confirmation<br>Progress<br>Results | Select one or more features to install on this server.   Eachards    Instance    Instance    Connection Manager Administration Kit    Description     DirectAcces     DirectAccess Management    Consection Manager Administration Kit     Description     DirectAccess Management    Consection Manager Administration Kit     Description     DirectAccess Management     Consection Manager Administration Kit     Description     DirectAccess Management     Consection Manager Administration Kit     Description     DirectAccess Management     Consection Manager Administration Kit      Description     DirectAccess Management     Consection Manager Administration Kit      Description      DirectAccess Management      Internet Printing Client      Internet Storage Name Server      LPR Port Monitor     Multipath I/O (Installed)     Peer Name Resolution Protocol     Quality Windows Audio Video Experience     Remote Differential Compression     Multipath I/O (Installed)      Multipath I/O (Installed)  Multipath I/O (Installed)  Multipath I/O (Installed)  Multipath I/O (Installed)  Multipath I/O (Installed) |
|                                                 | < Brevious Next > Install Cancel                                                                                                    |

Select the Failover Clustering.

Press the **Next** button to continue.

| Add Features Wiz                                | ard                |                                                                                                    | × |
|-------------------------------------------------|--------------------|----------------------------------------------------------------------------------------------------|---|
| Cor                                             | nfirm Installation | Selections                                                                                                    |   |
| Features<br>Confirmation<br>Progress<br>Results |                    | To install the following roles, role services, or features, click Install.  1 informational message below  To This server might need to be restarted after the installation completes. Failover Clustering  Print, e-mail, or save this information  < Previous Next > Install Cancel |   |

Press Install to continue the installation of Failover Clustering.

| Add Features Wizard                             |                                                         |
|-------------------------------------------------|---------------------------------------------------------|
| Installation Prog                               | ress                                                    |
| Features<br>Confirmation<br>Progress<br>Results | Failover Clustering         Installing                  |
|                                                 | < <u>Previous</u> <u>N</u> ext > <u>I</u> nstall Cancel |

The installation is going on.

If successful, the wizard will complete and show as the figure below.

| Add Features Wizard                             | X                                                                                                    |
|-------------------------------------------------|----------------------------------------------------------------------------------------------------|
| Installation Resul                              | ts                                                                                                    |
| Features<br>Confirmation<br>Progress<br>Results | The following roles, role services, or features were installed successfully:         1 warning message below         Mundows automatic updating is not enabled. To ensure that your newly-installed role or feature is automatically updated, turn on Windows Update in Control Panel.         Failover Clustering       Installation succeeded |
|                                                 |                                                                                                    |
|                                                 |                                                                                                    |
|                                                 | Print, e-mail, or save the installation report                                                                                                    |
|                                                 | < Previous Next > Close Cancel                                                                                                    |

Press the **Close** button.

## **Configuring on HAReplicator**

Launch the **HAReplicator management console**, press the add button on the toolbar of management console, the **add server** dialog is shown.

Fill in the ServerNode1 IP address, and leave other default.

| Add Server                                                                                                    |                      |   |  |  |
|----------------------------------------------------------------------------------------------------|----------------------|---|--|--|
| Enter the host name or IP address and port of the server you want to<br>add and your user login credentials for that server. |                      |   |  |  |
| Server:                                                                                                    | 192.168.0.101 🔹      |   |  |  |
| Port:                                                                                                    | 63261 <u>B</u> rowse |   |  |  |
| User login                                                                                                    | predentials          | 1 |  |  |
| User name:                                                                                                    | root                 |   |  |  |
| Password:                                                                                                    | •••••                |   |  |  |
|                                                                                                    |                      |   |  |  |
|                                                                                                    | OK Cancel            |   |  |  |

After pressing **OK** button to save setting and connect to the server, HAReplicator Management Console will be shown as below.

| HarnSafe HAReplicator                           |                                |                       |                |
|-------------------------------------------------|--------------------------------|-----------------------|----------------|
| <u>File Servers Replication View Tools H</u>    | lp                             |                       |                |
|                                                 |                                | 1                     | D              |
| Add Remove Create Delete Ref                    | esh Settings Tools             | About Hide            | Exit           |
| Servers and Replications                        | Status                         | Interface             | Partner Device |
| Servers                                         |                                |                       |                |
| SERVERNODE1                                     | Connected                      | 192.168.0.101:63261   |                |
|                                                 |                                |                       |                |
|                                                 |                                |                       |                |
|                                                 |                                |                       |                |
|                                                 |                                |                       |                |
|                                                 |                                |                       |                |
|                                                 |                                |                       |                |
|                                                 |                                |                       |                |
|                                                 |                                |                       |                |
|                                                 |                                |                       |                |
|                                                 |                                |                       |                |
|                                                 |                                |                       |                |
|                                                 |                                |                       |                |
|                                                 |                                |                       |                |
|                                                 | Copyright (C) www.kernsafe.cor | m all right reserved. |                |
| 💋 Connected: 192.168.0.101 (Enterprise License) |                                |                       | H              |

Add ServerNode2

| ×                                                                                                    |
|----------------------------------------------------------------------------------------------------|
| st name or IP address and port of the server you want to<br>r user login credentials for that server. |
| 192.168.0.102                                                                                         |
| 63261 <u>B</u> rowse                                                                                  |
| credentials                                                                                           |
| root                                                                                                  |
| •••••                                                                                                 |
|                                                                                                    |
| OK                                                                                                    |
|                                                                                                    |

After pressing **OK** button to save setting and connect to the server, HAReplicator Management Console will be shown as below

| 🚠 KernSafe HAReplicator                          |                       |                   |                | - • × |
|--------------------------------------------------|-----------------------|-------------------|----------------|-------|
| <u>File Servers Replication View Tools H</u> elp |                       |                   |                |       |
| Add Remove Create Delete Refresh Settings        | s Tools               | €<br>About Hide   | Exit           |       |
| Servers and Replications                         | Status                | Interface         | Partner Device |       |
| Servers                                          |                       |                   |                |       |
| SERVERNODE1                                      | Connected             | 192.168.0.101:632 | 61             |       |
| SERVERNODE2                                      | Connected             | 192.168.0.102:632 | 61             |       |
|                                                  |                       |                   |                |       |
|                                                  |                       |                   |                |       |
|                                                  |                       |                   |                |       |
|                                                  |                       |                   |                |       |
|                                                  |                       |                   |                |       |
|                                                  |                       |                   |                |       |
|                                                  |                       |                   |                |       |
|                                                  |                       |                   |                |       |
|                                                  |                       |                   |                |       |
|                                                  |                       |                   |                |       |
|                                                  |                       |                   |                |       |
|                                                  |                       |                   |                |       |
|                                                  |                       |                   |                |       |
| Copyright (C) www.                               | kernsafe.com all rigi | ht reserved.      |                |       |
| 💋 Connected: 192.168.0.101 (51 days-trial)       |                       |                   |                | h.    |

Then press the **Create** button on the toolbar of management consolle.

| Create Replication Wizard                                                                      | X      |
|------------------------------------------------------------------------------------------------|--------|
| <b>Replication Type</b><br>Select which type of the replication service you want to create.    |        |
| High Availability Storage<br>Create high availability storage for windows cluster and hyper-v. |        |
| Remote Replication<br>Create disk/volume real-time replication to remote iSCSI SAN             |        |
| Image File Mirror<br>Create mirror to local image file.                                        |        |
| Harddisk Mirror<br>Create mirror (RAID-1) between two hard disks or volumes.                   |        |
| Volume Mirror<br>Create mirror (RAID-1) between two hard disks or volumes.                     |        |
|                                                                                                |        |
| < <u>B</u> ack Next >                                                                          | Cancel |

Choose High Availability Storage in Replication Type page.

Then press the **Next** to continue.

| Create Replication Wiza         | rd                         | <b>— X —</b>                                     |
|---------------------------------|----------------------------|--------------------------------------------------|
| Add Nodes<br>Select two server  | s to build HA replication. |                                                  |
| Enter name:<br>Selected server: | SERVERNODE1(192.168.0.101) | <u>R</u> efresh<br><u>A</u> dd<br><u>R</u> emove |
|                                 | < <u>B</u> ack Next >      | Cancel                                           |

Choose servers from **Enter name** combo box. Press the **Add** button to add two servers to the **Selected server** list box.

| Create Replication Wizar        | d                             | <b>X</b>               |
|---------------------------------|-------------------------------|------------------------|
| Add Nodes<br>Select two server: | s to build HA replication.    |                        |
| Enter name:<br>Selected server: | SERVERNODE1(192.168.0.101)    | <u>R</u> efresh<br>Add |
|                                 | SERVERNODE2(132.106.0.102)    | <u>R</u> emove         |
|                                 |                               |                        |
|                                 |                               |                        |
|                                 | < <u>B</u> ack <u>N</u> ext > | Cancel                 |

#### Press the **Next** button to continue

| Create Replication Wizard                                             |                |           | ×      |
|-----------------------------------------------------------------------|----------------|-----------|--------|
| Choose Storage<br>Select two disks from separated nodes to build HA r | eplication.    |           |        |
| Choose storage medium to build high availability replication:         |                |           |        |
| Device Tree                                                           | Size           | Signature |        |
| ERVERNODE1                                                            |                |           |        |
|                                                                       | 298            | D056C686  |        |
|                                                                       | 59             | ED6A45E9  |        |
| HD2: ST500DM0 02-1BD142                                               | 465            | FA0D3688  |        |
| SERVERNODE2                                                           |                |           |        |
|                                                                       | 465            | 7E4C095D  |        |
|                                                                       | 59             | ED6A45E9  |        |
| HD2: ST325082 0SV                                                     | 232            | 9212B412  |        |
|                                                                       |                |           |        |
|                                                                       | < <u>B</u> ack | Next >    | Cancel |

Choose two disks with the same capacity from separated servers. Then press **Next** button.

| Create Replication Wizard                |                               |                |              | <b>X</b> |
|------------------------------------------|-------------------------------|----------------|--------------|----------|
| Set Network Portal<br>Set network portal | configuration for HA storage. |                |              |          |
| SERVERNODE1                              |                               |                |              |          |
| Remote Interface:                        | 192.168.0.102                 | •              | Remote Port: | 63261    |
| Local Interface:                         | Any                           | •              | Local Port:  | Any 👻    |
| SERVERNODE2                              |                               |                |              |          |
| Remote Interface:                        | 192.168.0.101                 | •              | Remote Port: | 63261    |
| Local Interface:                         | Any                           | •              | Local Port:  | Any 👻    |
| Options                                  |                               |                |              |          |
| Initilize Type:                          | Full Synchronize              |                |              |          |
|                                          |                               |                |              |          |
|                                          |                               | < <u>B</u> ack | Next >       | Cancel   |
|                                          |                               |                |              |          |

Specify local interface, port, remote interface and port for transmitting data traffic for the both nodes.

**NOTE**, choose **Full Synchronize** as Initialize Type, if you reach to the following conditions, you can select **Don't Synchronize** to save your time:

**1.** Source storage is a completely empty hard disk (even not initialized in windows disk management console).

2. The source storage and target storage was synchronized before, they are consistent already.

Except the above two conditions, you much select Full Synchronize

Then click **Next** button.

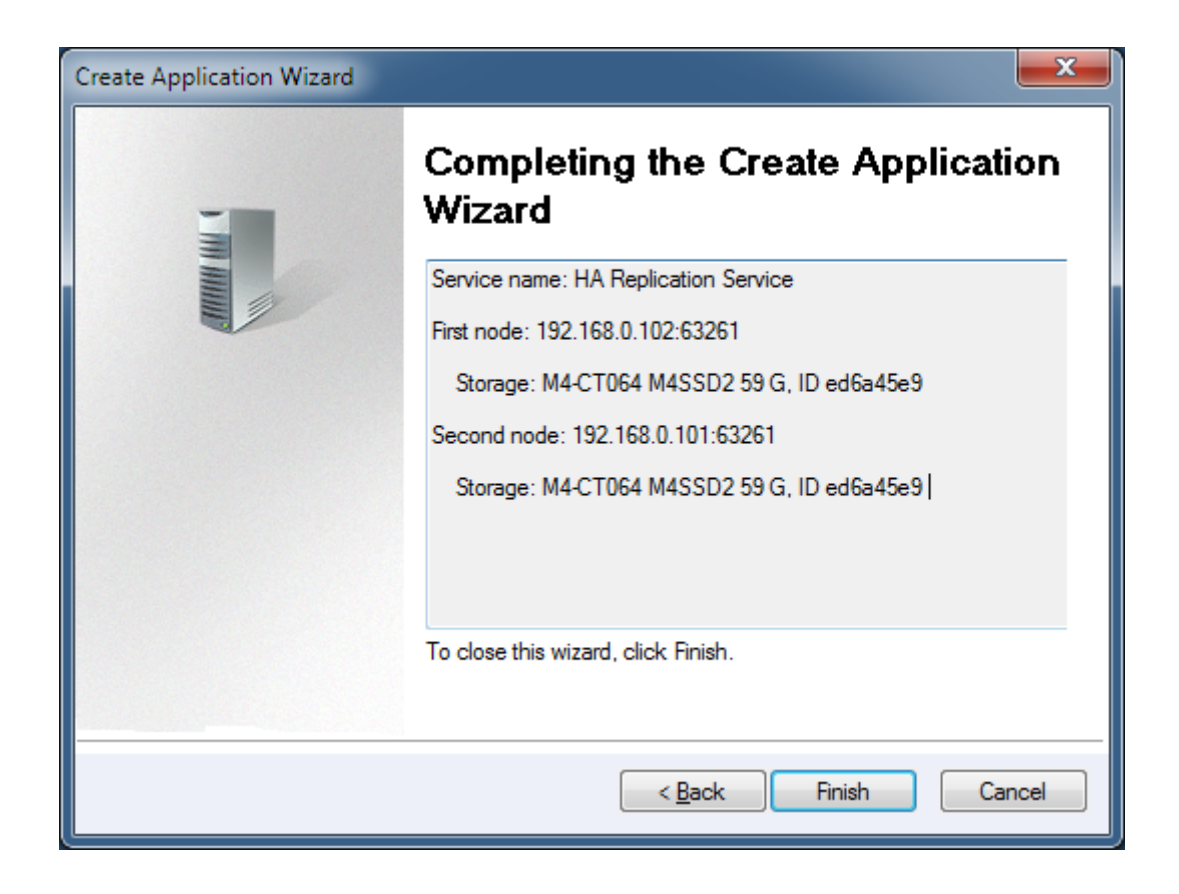

Check the information.

Click **Finish** to close the wizard. The main interface of HAReplicator will be shown as below:

| 🚠 KernSafe HAReplicator                                                          |                     |                         |                               |
|----------------------------------------------------------------------------------|---------------------|-------------------------|-------------------------------|
| <u>File S</u> ervers <u>R</u> eplication <u>V</u> iew <u>T</u> ools <u>H</u> elp |                     |                         |                               |
| Add Remove Create Delete Refresh Settings                                        | O -<br>Tools        | (i) ★<br>About Hide     | Exit                          |
| Servers and Replications                                                         | Status              | Interface               | Partner Device                |
| Servers                                                                          |                     |                         |                               |
| SERVERNODE1                                                                      | Connected           | 192.168.0.101:63261     |                               |
| HA: HD1: M4-CT064 M4SSD2 (59.63G)                                                | Synchronizing 0     | 8 192.168.0.102:63261   | HD1: M4-CT064 M4SSD2 (59.63G) |
|                                                                                  | Connected           | 192.168.0.102:63261     |                               |
| HA: HD1: M4-CT064 M4SSD2 (59.63G)                                                | Running             | 192.168.0.101:63261     | HD1: M4-CT064 M4SSD2 (59.63G) |
|                                                                                  |                     |                         |                               |
|                                                                                  |                     |                         |                               |
|                                                                                  |                     |                         |                               |
|                                                                                  |                     |                         |                               |
|                                                                                  |                     |                         |                               |
|                                                                                  |                     |                         |                               |
|                                                                                  |                     |                         |                               |
|                                                                                  |                     |                         |                               |
|                                                                                  |                     |                         |                               |
|                                                                                  |                     |                         |                               |
|                                                                                  |                     |                         |                               |
|                                                                                  |                     |                         |                               |
| Copyright (C) www.kr                                                             | ernsate.com all rig | ht reserved.            |                               |
| P Connected: 192.168.0.101 (51 days-trial) R: 0.00K/s \                          | N: 0.00K/s A        | Avg. R: 0.00K/s W: 0.00 | K/s                           |

Create the second High Availability Storage in the same way.

| RemSafe HAReplicator                                |                  |                          |                                   |
|-----------------------------------------------------|------------------|--------------------------|-----------------------------------|
| <u>File Servers Replication View Tools H</u> elp    |                  |                          |                                   |
| Add Remove Create Delete Refresh Settings           | O -<br>Tools     | Image: AboutImage: About | Exit                              |
| Servers and Replications                            | Status           | Interface                | Partner Device                    |
| Servers SERVERNODE1                                 | Connected        | 192.168.0.101:63261      |                                   |
|                                                     | Synchronizing 0% | 192.168.0.102:63261      | HD0: ST500DM0 02-1BD142 (465.76G) |
| HA: HD1: M4-CT064 M4SSD2 (59.63G)                   | Synchronizing 1% | 192.168.0.102:63261      | HD1: M4-CT064 M4SSD2 (59.63G)     |
| SERVERNODE2                                         | Connected        | 192.168.0.102:63261      |                                   |
|                                                     | Running          | 192.168.0.101:63261      | HD2: ST350041 8AS (465.76G)       |
|                                                     | Running          | 192.168.0.101:63261      | HD1: M4-CT064 M4SSD2 (59.63G)     |
|                                                     |                  |                          |                                   |
|                                                     |                  |                          | 1999)<br>1999)                    |
| Connected: 192.168.0.101 (51 days-trial) R: 0.00K/s | W: 0.00K/s Av    | g. R: 0.00K/s W: 0.00    | K/s                               |

After synchronization completes, you can put the disks into MSCS.

## **Configuring on Failover Clustering**

#### Validate a Configuration

Note that this step is not necessary for creating a cluster, but it tells that whether the configuration is suitable for creating cluster or not.

Launch to the Windows Failover Cluster Manager console in ServerNode1 or ServerNode2.

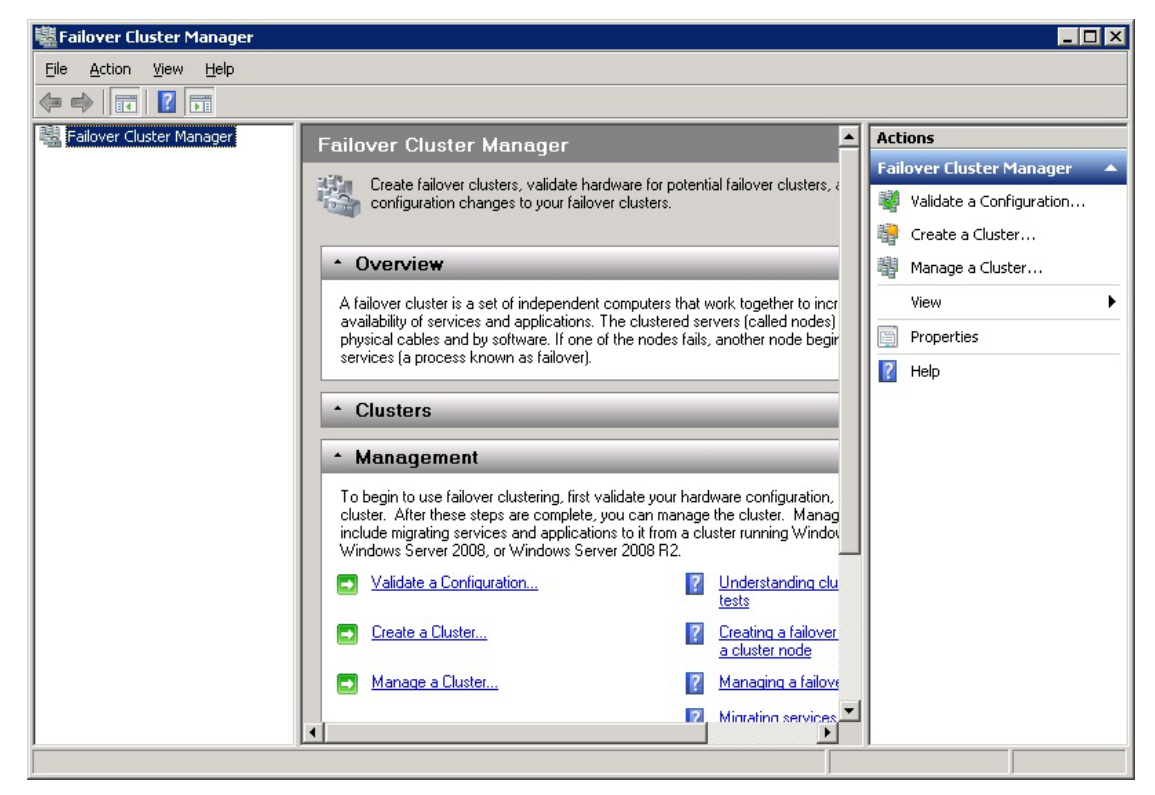

Click on the Validate a Configuration...link

The Validate a Configuration Wizard is shown.

| 👹 ¥alidate a Configu                                                                                           | Jration Wizard                                                                                                    | × |
|----------------------------------------------------------------------------------------------------|----------------------------------------------------------------------------------------------------|---|
| Before Y                                                                                                    | 'ou Begin                                                                                                    |   |
| Before You Begin<br>Select Servers or a<br>Cluster<br>Testing Options<br>Confirmation<br>Validating<br>Summary | This wizard runs validation tests to determine whether this configuration of servers and attached storage is set up correctly to support failover. A cluster solution is supported by Microsoft only if the complete configuration (servers, network, and storage) passes all tests in this wizard. In addition, all hardware components in the cluster solution must be "Certified for Windows Server 2008 R2".         If you want to validate a set of unclustered servers, you need to know the names of the servers. Important: the storage connected to the selected servers will be unavailable during validation tests.         If you want to validate an existing failover cluster, you need to know the name of the cluster or one of its nodes.         You must be a local administrator on each of the servers you want to validate.         To continue, click Next.         More about preparing your hardware for validation More about cluster validation tests |   |

Press the **Next** button to continue.

| 👹 ¥alidate a Configu                                     | iration Wizard                                            |                                                                                               | ×                               |
|----------------------------------------------------------|-----------------------------------------------------------|-----------------------------------------------------------------------------------------------|---------------------------------|
| Select Se                                                | ervers or a Cluster                                       |                                                                                               |                                 |
| Before You Begin<br>Select Servers or a<br>Cluster       | To validate a set of serve<br>To test an existing cluster | ers, add the names of all the servers.<br>r, add the name of the cluster or one of its nodes. |                                 |
| Testing Options<br>Confirmation<br>Validating<br>Summary | <u>E</u> nter name:<br><u>S</u> elected servers:          |                                                                                               | Browse<br>Add<br><u>R</u> emove |
|                                                          |                                                           | < <u>Previous</u> <u>N</u> ext >                                                              | Cancel                          |

Add ServerNode1 and ServerNode2 to cluster.

Press Browse button, the **Select Computers** dialog is shown.

| Select Computers                                                                                 |                                                                                                    |   | ? ×              |
|--------------------------------------------------------------------------------------------------|----------------------------------------------------------------------------------------------------|---|------------------|
| Select this object type:                                                                         |                                                                                                    |   |                  |
| Computers                                                                                        |                                                                                                    |   | Object Types     |
| From this location:                                                                              |                                                                                                    |   |                  |
| kernsafe.cluster                                                                                 |                                                                                                    |   | Locations        |
| Common Queries                                                                                   |                                                                                                    |   |                  |
| N <u>a</u> me: Starts w                                                                          | ith 💌                                                                                                    |   | <u>C</u> olumns  |
| Description: Starts w                                                                            | ith 💌                                                                                                    |   | Find <u>N</u> ow |
| Disa <u>b</u> led accounts                                                                       |                                                                                                    |   | Stop             |
| Non expiring passw                                                                               | vord                                                                                                    |   |                  |
| Days since last logon:                                                                           | -                                                                                                    |   | <del>9</del> 7   |
|                                                                                                  |                                                                                                    |   |                  |
|                                                                                                  |                                                                                                    |   |                  |
| Search results:                                                                                  |                                                                                                    | 0 | K Cancel         |
| Name (BDN)                                                                                       | In Folder                                                                                                    |   |                  |
| 12-01                                                                                            | kernsafe cluster                                                                                                    |   |                  |
| 1012-02                                                                                          | 1001110010.0100001                                                                                                    |   |                  |
|                                                                                                  | kernsafe.cluster                                                                                                    |   |                  |
| 🝋 CLUSTERN1                                                                                      | kernsafe.cluster<br>kernsafe.cluster                                                                                                    |   |                  |
| NUSTERN1                                                                                         | kernsafe.cluster<br>kernsafe.cluster<br>kernsafe.cluster                                                                                                    |   |                  |
| NDDE                                                                                             | kernsafe.cluster<br>kernsafe.cluster<br>kernsafe.cluster<br>kernsafe.cluster                                                                                 |   |                  |
| I CLUSTERN1<br>I CLUSTERN3<br>I NODE<br>I REPLICATOR                                             | kernsafe.cluster<br>kernsafe.cluster<br>kernsafe.cluster<br>kernsafe.cluster<br>kernsafe.cluster                                                             |   |                  |
| I CLUSTERN1<br>CLUSTERN3<br>RODE<br>REPLICATOR<br>SERVERNODE1                                    | kernsafe.cluster<br>kernsafe.cluster<br>kernsafe.cluster<br>kernsafe.cluster<br>kernsafe.cluster<br>kernsafe.cluster                                         |   |                  |
| CLUSTERN1 CLUSTERN3 CLUSTERN3 REPLICATOR SERVERNODE1 ESERVERNODE2                                | kernsafe.cluster<br>kernsafe.cluster<br>kernsafe.cluster<br>kernsafe.cluster<br>kernsafe.cluster<br>kernsafe.cluster<br>kernsafe.cluster                     | I |                  |
| CLUSTERN1  CLUSTERN3  E CLUSTERN3  E REPLICATOR  SERVERNODE1  SERVERNODE2  C VCENTERSERVER       | kernsafe.cluster<br>kernsafe.cluster<br>kernsafe.cluster<br>kernsafe.cluster<br>kernsafe.cluster<br>kernsafe.cluster<br>kernsafe.cluster<br>kernsafe.cluster |   |                  |
| CLUSTERN1  CLUSTERN3  E NODE  REPLICATOR  SERVERNODE1  SERVERNODE2  VCENTERSERVER  VEWCONNECTION | kernsafe.cluster<br>kernsafe.cluster<br>kernsafe.cluster<br>kernsafe.cluster<br>kernsafe.cluster<br>kernsafe.cluster<br>kernsafe.cluster<br>kernsafe.cluster |   |                  |

Press **Advanced...**and select ServerNode1 to add.

| elect Computers                                       |    | ? ×                 |
|-------------------------------------------------------|----|---------------------|
| Select this object type:                              |    |                     |
| Computers                                             |    | Object Types        |
| Erom this location:                                   |    |                     |
| kernsafe.cluster                                      |    | Locations           |
| Enter the object names to select ( <u>examples</u> ): |    |                     |
| SERVERNODE1                                           |    | <u>C</u> heck Names |
|                                                       |    |                     |
| 1                                                     |    |                     |
| Advanced                                              | OK | Cancel              |

Add ServerNode2 in the same way. Press the **OK** button to continue.

| 👹 Validate a Configu                                     | ıration Wizard                                           |                                                                                               | ×      |
|----------------------------------------------------------|----------------------------------------------------------|-----------------------------------------------------------------------------------------------|--------|
| Select Se                                                | ervers or a Cluster                                      |                                                                                               |        |
| Before You Begin<br>Select Servers or a<br>Cluster       | To validate a set of serve<br>To test an existing cluste | ers, add the names of all the servers.<br>r, add the name of the cluster or one of its nodes. |        |
| Testing Options<br>Confirmation<br>Validating<br>Summary | <u>E</u> nter name:<br><u>S</u> elected servers:         | servernode1.kernsafe.cluster<br>servernode2.kernsafe.cluster                                  | Browse |
|                                                          |                                                          | < <u>P</u> revious <u>N</u> ext >                                                             | Cancel |

Press the **Next** button to continue.

| 👹 ¥alidate a Configu                                                                                | ration Wizard                                                                                                    | × |
|----------------------------------------------------------------------------------------------------|----------------------------------------------------------------------------------------------------|---|
| Testing C                                                                                           | Options                                                                                                    |   |
| Before You Begin<br>Select Servers or a<br>Cluster<br>Testing Options<br>Confirmation<br>Validating | Choose between running all tests or running selected tests.<br>The tests include Inventory tasks, Network tests, Storage tests, and System Configuration tests.<br>Microsoft supports a cluster solution only if the complete configuration (servers, network, and storage) can<br>pass all tests in this wizard. In addition, all hardware components in the cluster solution must be "Certified<br>for Windows Server 2008 R2". |   |
| Summary                                                                                             | <ul> <li>Run <u>a</u>ll tests (recommended)</li> <li>Run only tests I <u>s</u>elect</li> <li><u>More about cluster validation tests</u></li> </ul>                                                                                                    |   |
|                                                                                                    | < <u>P</u> revious <u>N</u> ext > Cancel                                                                                                    | 1 |

Select Run all tests (recommended) and Press the Next button to continue.

| 👹 Validate a Configu                               | uration Wizard                                                                                |                   | X        |
|----------------------------------------------------|-----------------------------------------------------------------------------------------------|-------------------|----------|
| Confirma                                           | tion                                                                                          |                   |          |
| Before You Begin<br>Select Servers or a<br>Cluster | You are ready to start validation.<br>Please confirm that the following settings are correct: |                   |          |
| Testing Options                                    | Servers to Test                                                                               |                   | <b>_</b> |
| Confirmation                                       | servernode1.kernsafe.cluster                                                                  |                   |          |
| Validating                                         | servernode2.kernsafe.cluster                                                                  |                   |          |
| Summary                                            |                                                                                               |                   |          |
|                                                    | Tests Selected by the User                                                                    | Category          |          |
|                                                    | List BIOS Information                                                                         | Inventory         |          |
|                                                    | List Environment Variables                                                                    | Inventory         |          |
|                                                    | List Fibre Channel Host Bus Adapters                                                          | Inventory         | -        |
|                                                    | To continue, click Next.<br><u>More about cluster validation tests</u>                        |                   |          |
|                                                    |                                                                                               | < Previous Next > | Cancel   |

Press the **Next** button to continue.

If successful, all the tests include SCSI-3 Persistent Reservation are valid and shown as the figure below.

| 👹 Validate a Configu           | ration Wizard                                                                                      |                        |                                                  | x |
|--------------------------------|----------------------------------------------------------------------------------------------------|------------------------|--------------------------------------------------|---|
| Summary                        | ,                                                                                                  |                        |                                                  |   |
| Before You Begin               | Testing has completed successfully and the config                                                  | uration is suitable fo | or clustering.                                   |   |
| Select Servers or a<br>Cluster |                                                                                                    |                        |                                                  |   |
| Testing Options                | Validate Microsoft MPTO Dased disks                                                                |                        | Juccess                                          |   |
| Confirmation                   | Validate Multiple Arbitration                                                                      | 1                      | Success                                          |   |
| Validating                     |                                                                                                    |                        | Julius                                           |   |
| Summary                        | Validate SCSI device Vital Product Data (VPD)                                                      | 1                      | Success                                          |   |
|                                | Validate SCSI-3 Persistent Reservation                                                             |                        | Success                                          |   |
|                                | Validate Simultaneous Failover                                                                     |                        | Success                                          |   |
|                                | To view the report created by the wizard, click View Report<br>To close this wizard, click Finish. | ate the cluster now    | <u>Vi</u> ew Report<br>using the validated nodes |   |
|                                | More about cluster validation tests                                                                |                        |                                                  |   |
|                                |                                                                                                    |                        | <u>F</u> inish                                   |   |

Press the **Finish** button to complete the configuration Validation.

#### **Create a Failover Cluster**

Click on the **Create a Failover Cluster...**items in the Actions panel of **Failover Cluster Manager**.

| 闂Failover Cluster Manager    |                                                                                                    |                                                                            |
|------------------------------|----------------------------------------------------------------------------------------------------|----------------------------------------------------------------------------|
| <u>File Action View Help</u> |                                                                                                    |                                                                            |
|                              |                                                                                                    |                                                                            |
| Failover Cluster Manager     | Failover Cluster Manager                                                                                                    | Actions                                                                    |
|                              | Create failover clusters, validate hardware for potential failover clusters, configuration changes to your failover clusters.                                                                                                    | Failover Cluster Manager     Validate a Configuration     Create a Cluster |
|                              | * Overview                                                                                                    | Manage a Cluster                                                           |
|                              | A failover cluster is a set of independent computers that work together to inc                                                                                                    | View                                                                       |
|                              | availability of services and applications. The clustered servers (called nodes)<br>physical cables and by software. If one of the nodes fails, another node begi                                                                                                    | r Properties                                                               |
|                              | services (a process known as failover).                                                                                                    | Help                                                                       |
|                              | * Clusters                                                                                                    |                                                                            |
|                              | t Management                                                                                                    |                                                                            |
|                              | To begin to use failover clustering, first validate your hardware configuration,<br>cluster. After these steps are complete, you can manage the cluster. Manag<br>include migrating services and applications to it from a cluster running Windo<br>Windows Server 2008, or Windows Server 2008 R2.                                                                                                    | 3                                                                          |
|                              | Validate a Configuration           Image: Second second second |                                                                            |
|                              | Create a Cluster      Create a Cluster      Create a Cluster node                                                                                                    |                                                                            |
|                              | Manage a Cluster 👔 Managing a failov                                                                                                    | <u></u>                                                                    |
|                              | Minratino services                                                                                                    |                                                                            |
|                              |                                                                                                    |                                                                            |

The **Create Cluster Wizard** is shown.

| 🚏 Create Cluster Wizard                                                                                                    |                                                                                                    |  |  |  |
|----------------------------------------------------------------------------------------------------|----------------------------------------------------------------------------------------------------|--|--|--|
| Before Yo                                                                                                    | bu Begin                                                                                                    |  |  |  |
| Before You Begin<br>Select Servers<br>Validation Warning<br>Access Point for<br>Administering the<br>Cluster<br>Confirmation<br>Creating New Cluster<br>Summary | <ul> <li>This wizard creates a cluster, which is a set of servers that work together to increase the availability of clustered services and applications. If one of the servers fails, another server begins hosting the clustered services and applications (a process known as failover).</li> <li>Before you run this wizard, we strongly recommend that you run the Validate a Configuration wizard to ensure that your hardware and hardware settings are compatible with failover clustering.</li> <li>Microsoft supports a cluster solution only if the complete configuration (servers, network, and storage) can pass all tests in the Validate a Configuration wizard. In addition, all hardware components in the cluster solution must be "Certified for Windows Server 2008 R2".</li> <li>You must be a local administrator on each of the servers you want to include in the cluster.</li> <li>To continue, click Next.</li> </ul> More about Microsoft support of cluster solutions that have passed validation tests More about the name and IP address information needed for a new cluster Do not show this page again |  |  |  |
|                                                                                                    | Next > Cancel                                                                                                    |  |  |  |

Press the **Next** button to continue.

| 🍄 Create Cluster Wiz                                                                                | zard                                            |                                 |                                | ×                                       |
|----------------------------------------------------------------------------------------------------|-------------------------------------------------|---------------------------------|--------------------------------|-----------------------------------------|
| Select Se                                                                                           | ervers                                          |                                 |                                |                                         |
| Before You Begin<br>Select Servers<br>Validation Warning                                            | Add the names of all the s                      | ervers that you want to have ir | n the cluster. You must add al | t least one server.                     |
| Access Point for<br>Administering the<br>Cluster<br>Confirmation<br>Creating New Cluster<br>Summary | Enter server name:<br><u>S</u> elected servers: |                                 |                                | <u>B</u> rowse<br>Add<br><u>R</u> emove |
|                                                                                                    |                                                 |                                 | < Previous Next >              | Cancel                                  |

Press the **Browse...** button and the **Add** button to add nodes to this cluster.

| 🍄 Create Cluster Wiz                                                                                | zard                                                    |                                                                                    | × |
|----------------------------------------------------------------------------------------------------|---------------------------------------------------------|------------------------------------------------------------------------------------|---|
| Select Se                                                                                           | ervers                                                  |                                                                                    |   |
| Before You Begin<br>Select Servers<br>Validation Warning                                            | Add the names of all t                                  | he servers that you want to have in the cluster. You must add at least one server. |   |
| Access Point for<br>Administering the<br>Cluster<br>Confirmation<br>Creating New Cluster<br>Summary | <u>E</u> nter server name:<br><u>S</u> elected servers: | Browse           servernode1.kernsafe.cluster           Add           Bemove       |   |
|                                                                                                    |                                                         | < <u>P</u> revious <u>N</u> ext > Cancel                                           |   |

Press the **Next** button to continue.

| Before You Begin<br>Select Servers                                   | Type the name                     | you want to use when adm                                   | inistering the cluster.                                           | _        |
|----------------------------------------------------------------------|-----------------------------------|------------------------------------------------------------|-------------------------------------------------------------------|----------|
| Addation Warning<br>Access Point for<br>Administering the<br>Cluster | One or more IP<br>sure the networ | 4 addresses could not be c<br>k is selected, and then type | onfigured automatically. For each network to be us<br>an address. | ed, make |
| Confirmation                                                         |                                   | Networks                                                   | Address                                                           |          |
| Creating New Cluster                                                 | 5                                 | 192.168.1.0/24                                             | 192.168.1.109                                                     |          |
| ummary                                                               | N                                 | 192.168.0.0/24                                             | <b>192</b> . 168 . 0 . 109                                        |          |
|                                                                      |                                   |                                                            |                                                                   |          |

Specify IP address for this cluster.

Press the **Next** button to continue.

| Confirmat<br>Before You Begin<br>Select Servers                                                     | tion<br>You are ready to create<br>The wizard will create yo                         | a cluster.<br>ur cluster with the following settings:                                                             |   |
|----------------------------------------------------------------------------------------------------|--------------------------------------------------------------------------------------|----------------------------------------------------------------------------------------------------|---|
| Access Point for<br>Administering the<br>Cluster<br>Confirmation<br>Creating New Cluster<br>Summary | Cluster:<br>Node:<br>Node:<br>IP Address:<br>IP Address:<br>To continue, click Next. | kernsafecluster<br>servernode1.kernsafe.cluster<br>servernode2.kernsafe.cluster<br>192.168.1.109<br>192.168.0.109 | * |

Press **Next** to continue or press the **<Previous** button if any changes are needed.

If successful, the Create Failover Wizard will complete and is shown as the figure below.

| 🚏 Create Cluster Wiz                                              | ard                                   |                                                                                                    | X           |
|-------------------------------------------------------------------|---------------------------------------|----------------------------------------------------------------------------------------------------|-------------|
| Summary                                                           |                                       |                                                                                                    |             |
| Before You Begin<br>Select Servers                                | You have suc                          | ccessfully completed the Create Cluster Wizard.                                                                              |             |
| Access Point for<br>Administering the<br>Cluster                  |                                       | Create Cluster                                                                                                    | <b>_</b>    |
| Confirmation<br>Creating New Cluster<br>Summary                   | Cluster:<br>Node:<br>Node:<br>Quorum: | kernsafecluster<br>servernode1.kernsafe.cluster<br>servernode2.kernsafe.cluster<br>Node and Disk Majority ( Cluster Disk 2 ) |             |
| To view the report created by<br>To close this wizard, click Fini |                                       | ated by the wizard, click View Report.<br>lick Finish.                                                                       | View Report |
|                                                                   |                                       |                                                                                                    | <u> </u>    |

Press Finish to continue.

Now the creation of a cluster is completed, expand the cluster node and select the Storage node, it will show as the figure below. The disk is shown online.

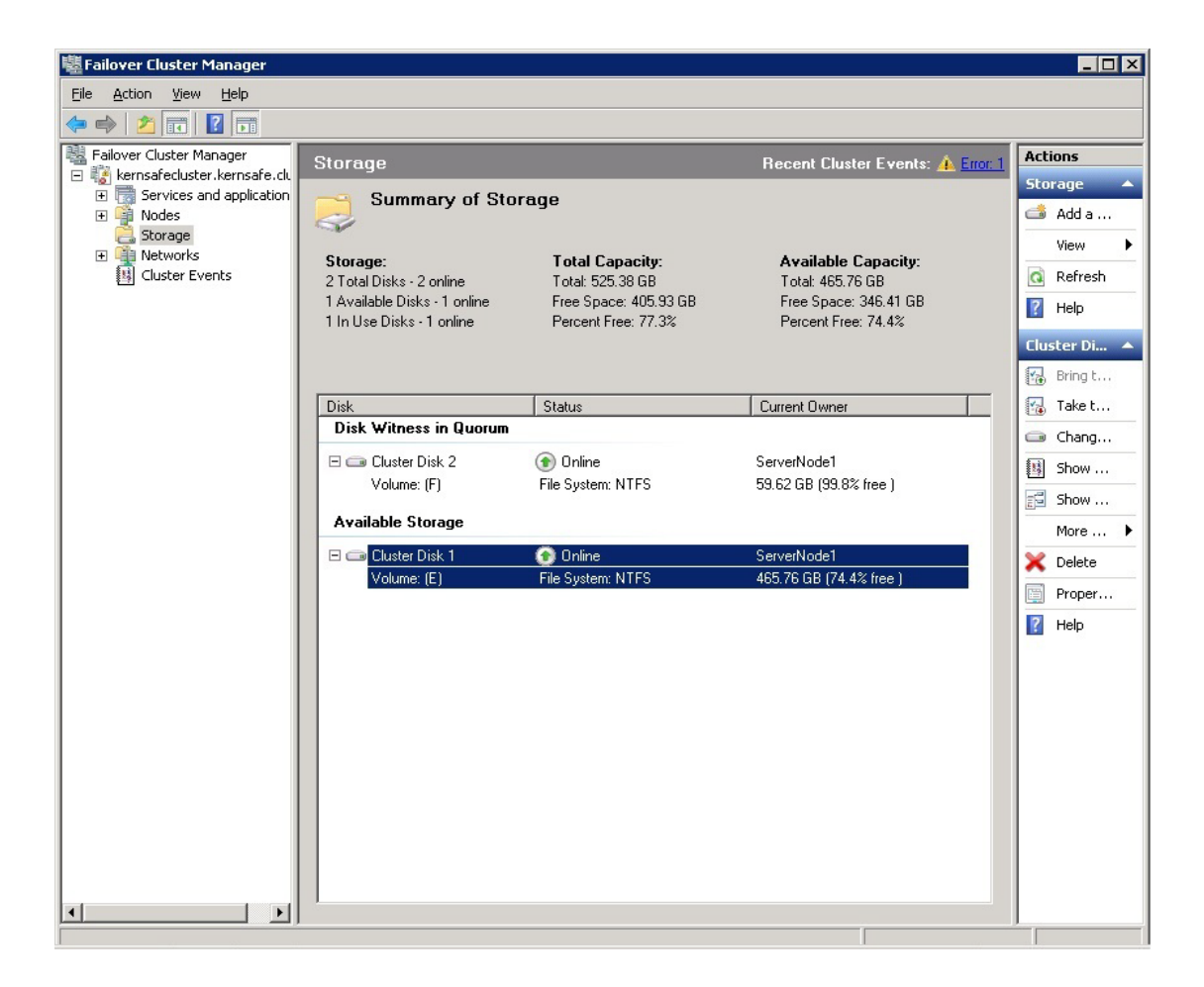

## Contact

- Support: <u>support@kernsafe.com</u>
- Sales: <u>sales@kernsafe.com</u>
- Marketing: <u>marketing@kernsafe.com</u>
- Home Page: <u>http://www.kernsafe.com</u>
- Product Page: <u>http://www.kernsafe.com/product/hareplicator.aspx</u>
- Licenses <u>http://www.kernsafe.com/product/ hareplicator/license-compares.aspx</u>
- Forum: <u>http://www.kernsafe.com/forum</u>

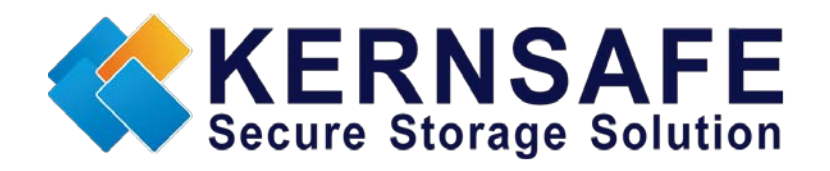

KernSafe Technologies, Inc.

www.kernsafe.com

Copyright © KernSafe Technologies 2006-2013. All right reserved.